# ProviderConnect NX End User Manual for Intensive Home-Based Services and Therapeutic Behavioral Services Process

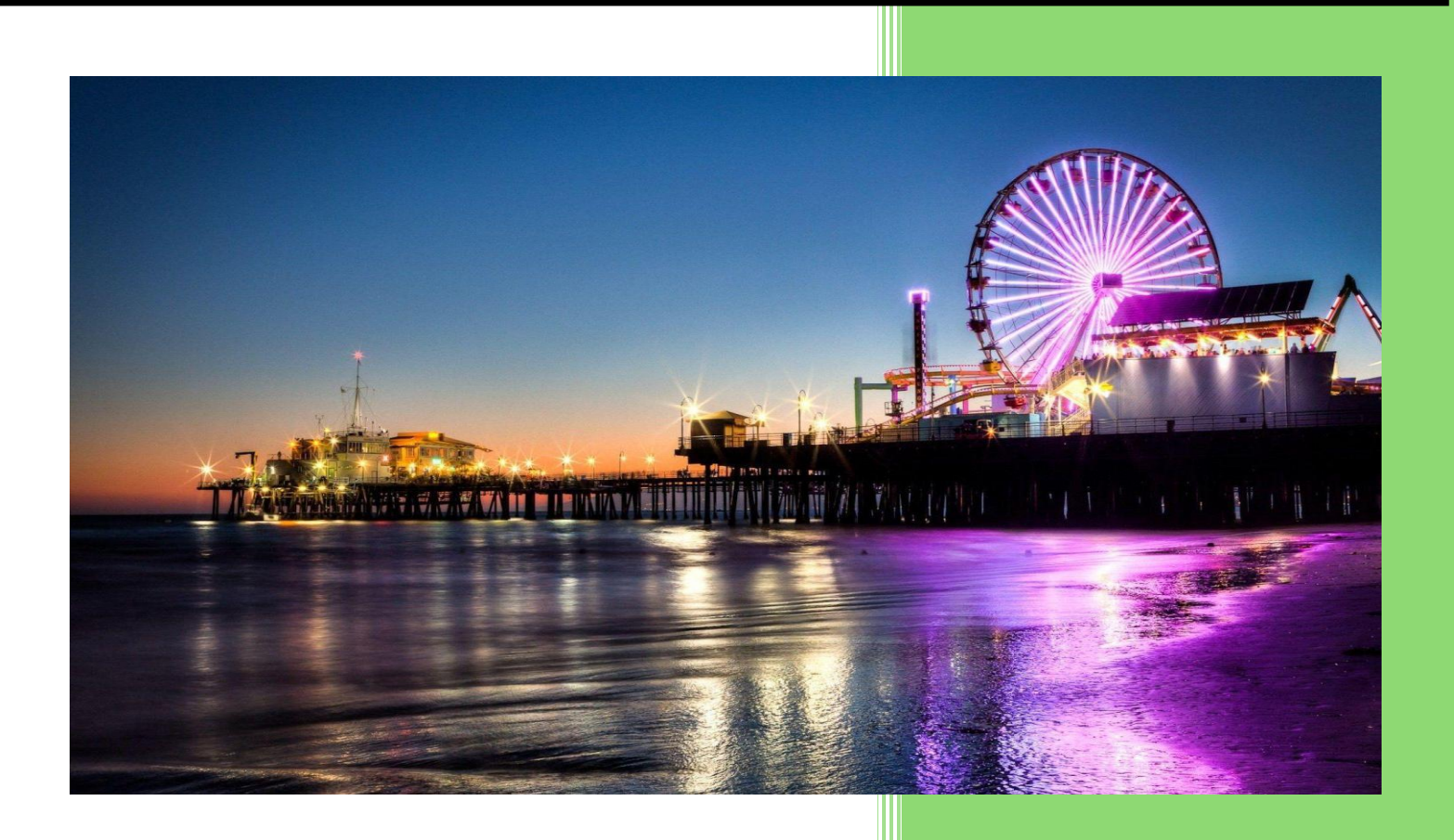

Los Angeles County Department of Mental Health FEB 2025 v7.0

# **Table of Contents**

| Introduction to Avatar NX for Intensive Home-Based Services and Therapeutic Behavioral Service Providers | 2  |
|----------------------------------------------------------------------------------------------------|----|
| Provider Authorizations vs. Member-Based Authorizations                                                  | 3  |
| Access and Limitations                                                                                   | 3  |
| Forms and Instructions for the process to apply for access to ProviderConnect NX                         | 4  |
| Provider Connect NX: Login with Enterprise Credentials                                                   | 5  |
| Provider Connect NX: How to Add a Widget1                                                                | 1  |
| ProviderConnect NX: How to create an Authorization1                                                      | 4  |
| ProviderConnect NX: How to Add an Attachment File2                                                       | 9  |
| ProviderConnect NX: How to View, Print, or Save Uploaded Files                                           | 6  |
| ProviderConnect NX: How to View Authorization Reports4                                                   | .3 |
| ProviderConnect NX: Funding Source and Benefit Plan List4                                                | 8  |

# Introduction to Avatar NX for Intensive Home-Based Services and Therapeutic **Behavioral Service Providers**

Avatar NX is an Electronic Health Record System (EHRS) the Los Angeles County Department of Mental Health (LACDMH) has implemented. ProviderConnect NX is a web-based interface that communicates with Avatar NX. ProviderConnect NX is a standard browser-based application that can be launched from any web browsing application such as Edge, Chrome, or Firefox. ProviderConnect NX has real-time communication with Avatar NX, hence any information submitted is directly entered or updated into Avatar NX immediately.

Intensive Home-Based Services (IHBS) and Therapeutic Behavioral Service (TBS) providers will use ProviderConnect NX for the following functions:

- 1. Search for Clients.
- 2. View Client Demographics
- 3. Submit Authorization requests for Avatar NX Services.
- 4. Upload the Client document(s) as an Attachment to Client cases.
  - Documents to upload:
  - IHBS /TBS Assessment
- 5. Review the status of the authorization.

# **Provider Authorizations vs. Member-Based Authorizations**

**Provider Authorizations** are established at the funding source level for each fiscal year for the provider. Every Provider Authorization (P-Auth) is assigned a specific dollar amount, allocated by the contract or amendment. When claiming for a service, the provider uses a P-Auth, and claims can continue until the allocated amount is exhausted. Based on clients' Medi-Cal eligibility and the type of service claimed, the provider uses the P-Auth linked to either a Medi-Cal Funding Plan or a Non-Medi-Cal Funding Plan.

**Member-based Authorizations** are child records of P-AUTHs assigned to a specific member for a specific service. When requesting a member-based authorization for IHBS/TBS services, the provider should use an appropriate funding source that covers the requested service. The authorization must be based on the client's Medi-Cal eligibility, using either a Medi-Cal or a Non-Medi-Cal Funding Source. Additionally, for each claim submitted with a member-based authorization, the dollar amount will be deducted from the parent P-Auth.

# **Access and Limitations**

• Once your request is approved, a user ID and system-generated password will be issued to

designated users by LACDMH. This initial password must be changed upon the first login to the application.
 The client must have an open Admission and Financial Eligibility in Avatar NX with the Legal Entity seeking an authorization request for the client that has been submitted through the Providers' Electronic Health Record (EHR) via Web Services. This must be done before the Provider can create an authorization in **ProviderConnect NX**.

• To access **ProviderConnect NX**, a web address Uniform Resource Locator (URL) is used to launch the browser-based application.

• Once an authorization request is submitted via **ProviderConnect NX**, Users will only be allowed to make changes to the request while the status is still at "Pending".

• If changes to the authorization in **ProviderConnect NX** are required, users should contact the Authorizations Unit at <u>ChildWelfareAuth@dmh.lacounty.gov</u> for further direction.

• Users must complete a HEAT ticket if the User is having **ProviderConnect NX** functionality issues.

## Links and Numbers

Help Desk - (213)351-1335

HEAT ticket System - <u>https://lacdmhheat.saasit.com</u> Authorizations Unit - <u>ChildWelfareAuth@dmh.lacounty.gov</u> User Manuals and Videos - <u>https://dmh.lacounty.gov/pc/cp/provider-connect/</u>

# Forms and Instructions for the process to apply for access to ProviderConnect NX

#### **Request Forms for Provider Connect NX Access:**

- APPLICATION ACCESS FORM (AAF)
- CONFIDENTIALITY OATH
- COUNTY OF LOS ANGELES AGREEMENT FOR ACCEPTABLE USE AND CONFIDENTIALITY OF COUNTY INFORMATION ASSETS (AUA)
- ELECTRONIC SIGNATURE AGREEMENT
- SECURITY AGREEMENT NON-LACDMH USER

#### \*\*Below is an example of the email an Onboarding Provider will receive\*\*

This is a reminder for Legal Entity (LE) Providers that they are required to Onboard a designated Legal Entity Representative (liaison). The LE liaison will be the point of contact for any LE staff requesting access to Department of Mental Health (DMH) resources/applications. To facilitate staff requests, the DMH Provider Advocacy Office (PAO) has developed the online **Systems Access Request (SAR)** portal. The SAR portal will enable liaisons with a quick, reliable, and more accountable way to request access to existing and future DMH applications.

**\*\*\*IMPORTANT**\*\*\* Mailed access request forms and/or emailed access request forms will **NO longer** be processed. Any requests for application access or New C-Number/C-Number business agreement renewals **MUST** be created in the SAR portal by the LE liaison.

The SAR portal is only accessible to LE liaisons. To request SAR portal access for an LE liaison, please complete and email the "Individuals Authorized to Sign Application Access Forms" in addition to the "Contractor Number Request Packet" to the DMH Systems Access Unit at <u>SystemsAccessUnit@dmh.lacounty.gov</u> with the subject line "ONBOARDING SAR PORTAL LIAISON ACCESS." For your convenience, we have provided the direct link to the above-mentioned forms below:

#### **Contractor Number Request Packet:**

http://file.lacounty.gov/SDSInter/dmh/1076333\_CNumberRequestPacket.pdf

#### Individuals Authorized to Sign Application Access Forms:

http://file.lacounty.gov/SDSInter/dmh/1055863\_Individuals\_Authorized\_to\_Sign\_Access\_Forms.pdf

**\*NOTE\*** Please make sure that the forms are filled out or typed in the PDF form. All scanned documents should be legible, and all parties must either use a wet or digital signature. Requests with typed signatures, incomplete forms, or signature dates older than 60 days will **NOT** be processed.

Should you have any questions or if you require additional assistance, please contact the DMH Systems Access Unit at <u>SystemsAccessUnit@dmh.lacounty.gov</u> and we will gladly assist you. We sincerely thank you for all your time and cooperation.

## **Provider Connect NX: Login with Enterprise Credentials**

Start a web browser (Edge, Chrome, or Firefox). Type or cut and paste the following web address in the address line https://lapcnx.netsmartcloud.com/#/home to access the link for ProviderConnect NX. We also suggest that User save this link to their Favorites.

Select the "Login with Enterprise Credentials" button. This will navigate the User to the Microsoft MFA login screen.

| <b>Netsmart</b><br>ProviderConnect NX | Attention                                                                                                    |
|---------------------------------------|----------------------------------------------------------------------------------------------------|
| System                                | Terms of Security: These computer systems including all related<br>equipment, networks, and network devices are the property of the<br>County of Los Angeles. These computer systems are provided for                                                                                                    |
| LA LIVE                               | authorized use only and may be monitored for all lawful purposes. All<br>information placed on or sent over these computer systems may be                                                                                                    |
| Login with Enterprise Credentials     | examined, recorded, copied, and used for other authorized purposes<br>during monitoring. Use of these computer systems, authorized or<br>unauthorized, constitutes consent to monitoring. Evidence of<br>unauthorized use may be used for administrative, criminal, or other<br>adverse action. Unauthorized users may be subject to criminal<br>prosecution. |
| Login with Local Credentials          |                                                                                                    |

Users will either enter their "C" number with the @dmh.lacounty.gov email address and click the "Next" button or

| Microsoft                  |      |
|----------------------------|------|
| Sign in                    |      |
| C123456@dmh.lacounty.gov   |      |
| Can't access your account? |      |
|                            | Next |
|                            |      |
|                            |      |

On the "Pick an account" popup screen either select the "C" number DMH email address or if the User does not see their "C" number DMH email the User can click the "+" to use another account. This will navigate the User back to the "Sign in" to where the User can enter their "C" number DMH email address and click the "Next" button.

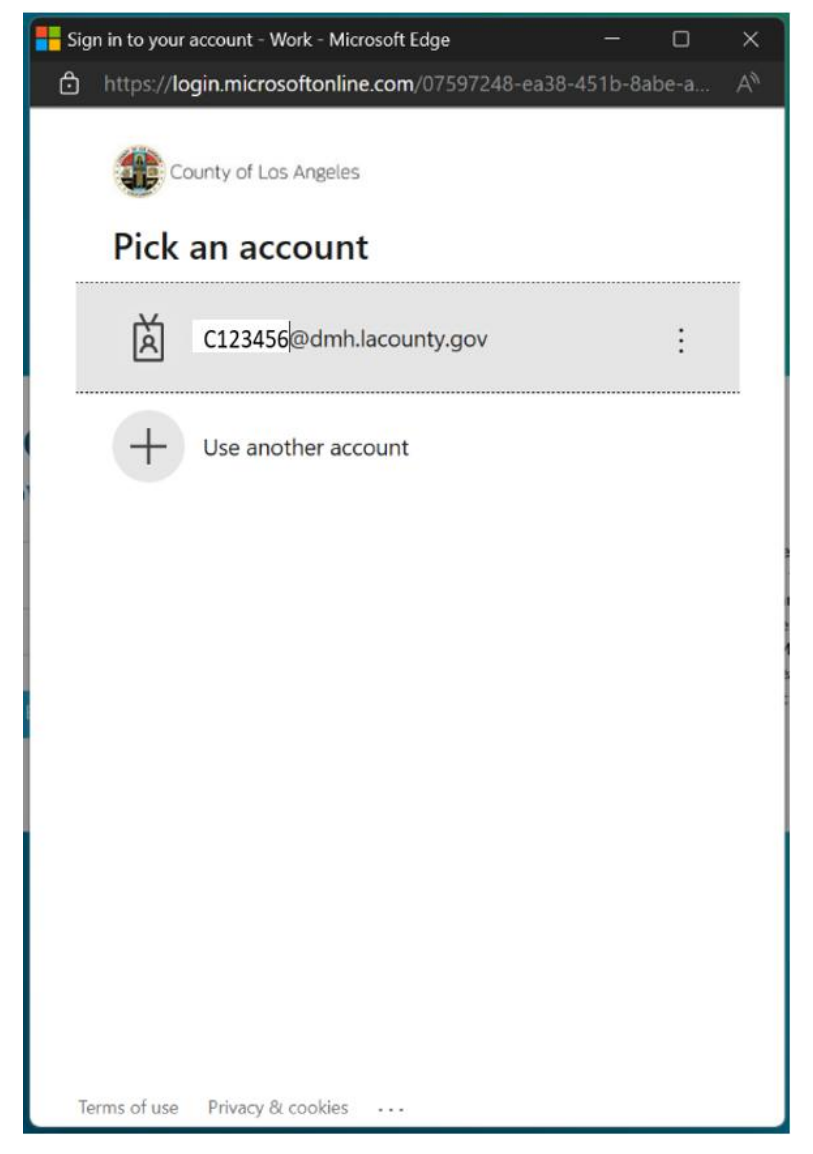

The User enters their password and clicks the "Sign in" button, which navigates them to the Netsmart **ProviderConnect NX** login.

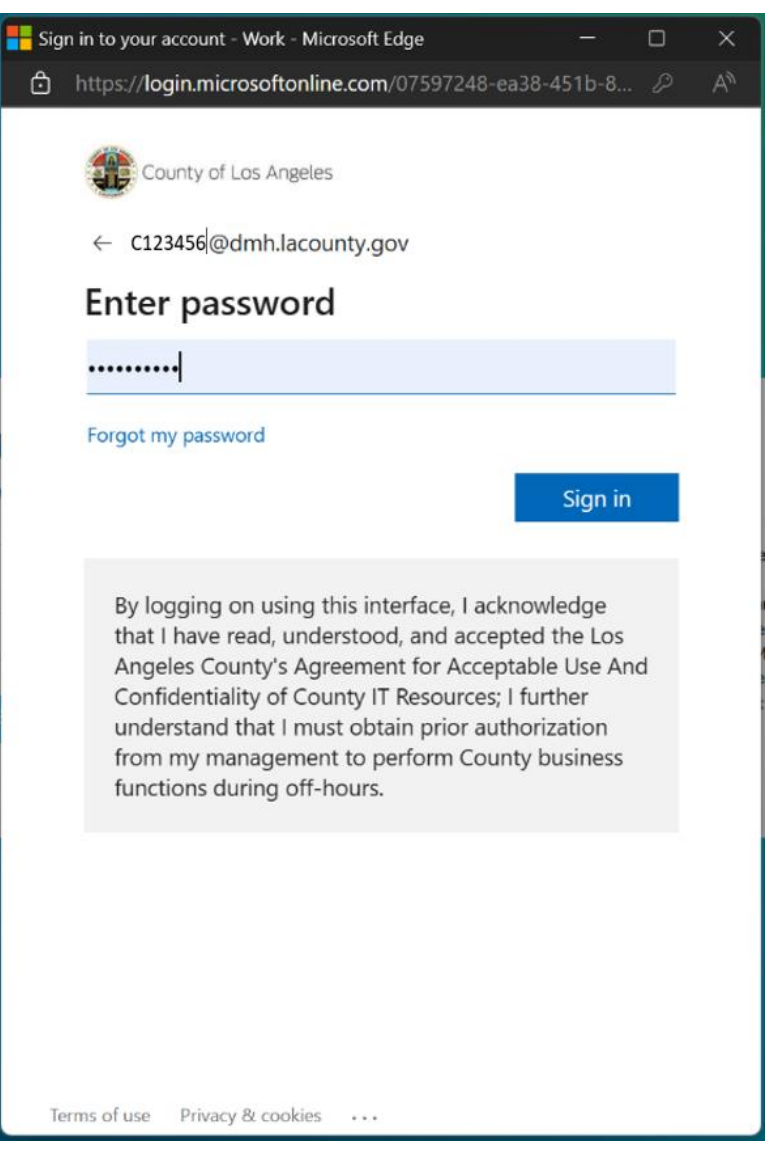

A number will display. This number must be entered into the "Authenticator App". The User will enter the number in the app and click the checkmark. This will navigate the User back to the Netsmart ProviderConnect NX login screen.

NOTE: If Users do not have the Authenticator App User MUST contact the Help Desk.

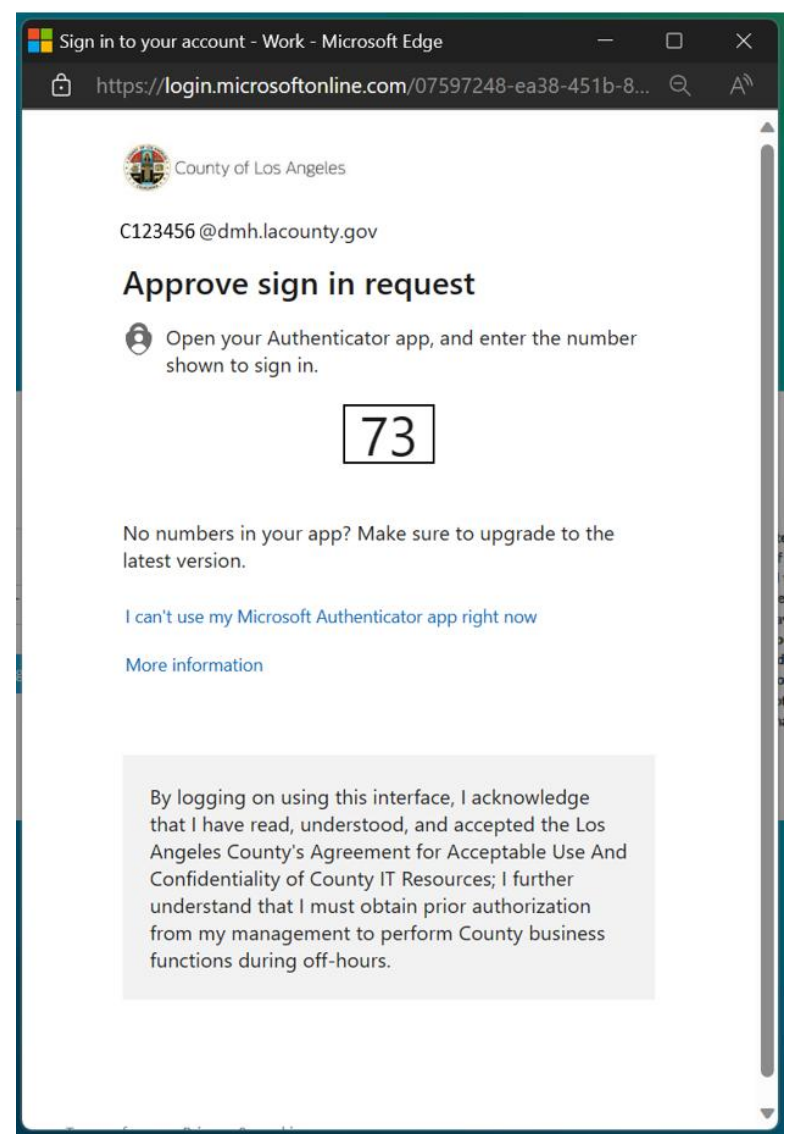

Using the "**System Code**" dropdown select the Users agency. The User will only see the system code they are authorized to access **ProviderConnect NX**.

| • <b>t</b><br>NX | Attention                                                                                                    |
|------------------|----------------------------------------------------------------------------------------------------|
|                  | The information contained in this information system is private and<br>confidential, it is fully bound by the provisions of all federal and state<br>regulations governing confidentiality of alcohol and drug abuse |
| ~                | patient records. This system is intended only for the professional use<br>of authorized agents of a Substance Abuse or Mental Health                                                                                 |
|                  | Treatment program or related agency. If you have reached this site in<br>error, please contact Netsmart Technologies, Inc. at (877) 899-8800<br>immediately.                                                         |
|                  |                                                                                                    |
| ~                |                                                                                                    |
|                  | •t<br>JX                                                                                                    |

Click the arrow to open the dropdown menu for "**System Code**". The User must select their Agency name from the dropdown.

#### NOTE: DO NOT SELECT THE "DO NOT SELECT THIS SYSTEM CODE"

| <b>Netsmar</b><br>ProviderConnect N                                                                         | •t<br>•X | Attention                                                                                                    |
|----------------------------------------------------------------------------------------------------|----------|----------------------------------------------------------------------------------------------------|
| System                                                                                                    |          | The information contained in this information system is private and<br>confidential, it is fully bound by the provisions of all federal and state<br>regulations governing confidentiality of alcohol and drug abuse |
| LA LIVE                                                                                                    | ~        | patient records. This system is intended only for the professional use<br>of authorized agents of a Substance Abuse or Mental Health                                                                                 |
| Login with Enterprise Credentials                                                                           |          | Treatment program or related agency. If you have reached this site in<br>error, please contact Netsmart Technologies, Inc. at (877) 899-8800<br>immediately.                                                         |
| System Code                                                                                                 |          |                                                                                                    |
| Select System Code                                                                                          | ~        |                                                                                                    |
| OPTIMIST BOYS HOME AND RANCH, INC.<br>(DTXDTRX781) : pcnx100003<br>DO NOT SELECT THIS SYSTEM CODE (zPCNX) : | ials     |                                                                                                    |
| pcnx100003                                                                                                  |          |                                                                                                    |

When the User selects their Agency name this will navigate the User to the ProviderConnect NX "Home Screen".

| ProviderConnect NX myt   | Day                                                                                                    |                                                                                               |                         |                             | 🔺   Customize 🔵 📻 🗎 |
|--------------------------|----------------------------------------------------------------------------------------------------|-----------------------------------------------------------------------------------------------|-------------------------|-----------------------------|---------------------|
| AUTH PCNX Recent Clients |                                                                                                    | (                                                                                             | ) Welcome<br>Make Every | , AUTH PCNX<br>y Day Matter |                     |
| My Forms >               | Q What can I he<br>Advanced Client S                                                                                                    | lp you find?<br>rarch                                                                         |                         |                             |                     |
| My Favorites             | CLIENT DEMOGRAPHICS                                                                                                    |                                                                                               | C C                     | CLIENT DIAGNOSES            | ଟ <b>େ</b>          |
| Control Panel            | 0 Pror<br>DOB/Age: / Gen<br>SSN: Prim<br>Race: Ethr<br>Veteran Status: Smo<br>Contract.INFO:<br>Cell Phone:<br>Home Phone:<br>Work Phone:<br>Email: | ouns:<br>der:<br>ary Language:<br>icity:<br>king Status:<br>king Assessment Date:<br>ADDRESS: |                         |                             |                     |
|                          | Communication Preference:                                                                                                    | HMIS ID:                                                                                      | Ŧ                       |                             |                     |

# Provider Connect NX: How to Add a Widget

From the ProviderConnect NX "Home screen".

| ProviderConn                | ect NX my | Day                                         |                                             |                       |                             | 🔒   Customize 🔵 off 🚍   🐣 |
|-----------------------------|-----------|---------------------------------------------|---------------------------------------------|-----------------------|-----------------------------|---------------------------|
| AUTH PCNX<br>Recent Clients | •         |                                             | (                                           | Welcome<br>Make Every | , AUTH PCNX<br>y Day Matter |                           |
| My Forms                    | •         | Q Wha                                       | et can I help you find?                     |                       |                             |                           |
| My Favorites                | •         |                                             |                                             |                       |                             |                           |
| Recent Forms                |           | CLIENT DEMOGRAPHICS                         | ;                                           | C.S                   | CLIENT DIAGNOSES            | C.C.                      |
| Control Panel               |           | 0<br>DOB/Age: /                             | Pronouns:<br>Gender:                        | Î                     |                             |                           |
| Recent Clients              | Site      | Race:                                       | Primary Language:<br>Ethnicity:             |                       |                             |                           |
|                             |           | Veteran Status:                             | Smoking Status:<br>Smoking Assessment Date: |                       |                             |                           |
|                             |           | CONTACT INFO:<br>Cell Phone:<br>Home Phone: | ADDRESS:                                    |                       |                             |                           |
|                             |           | Work Phone:<br>Email:                       |                                             | 1                     |                             |                           |
|                             |           | Communication Prefer                        | ence: HMIS ID:                              | Ŧ                     |                             |                           |

In the upper right corner of the screen, Users will see a "Customize" selector.

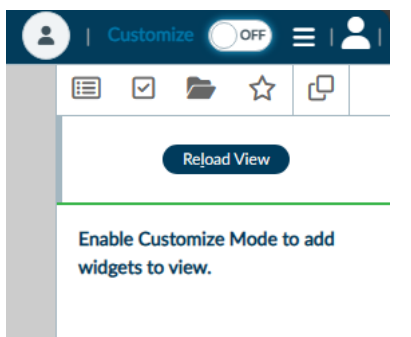

Turn the "Customize" selector from the "OFF" selection to the "ON" selection.

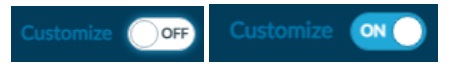

Select the icon  $\Box$  to open the widget options.

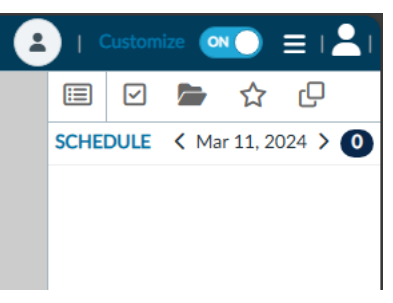

In the widget options select, drag, and drop the "**Provider File Attach**" and "**Console Widget Viewer**" widgets to the "**Home Screen**".

| ∷ | Ŀ                     | 2                              |                   | ☆              | Q          |    |  |
|---|-----------------------|--------------------------------|-------------------|----------------|------------|----|--|
|   | Re <u>l</u> o         | ad Vi                          | ew                | Rever          | t Chang    | es |  |
|   | Incl<br>hea           | ude<br>der i                   | Client<br>in viev | : Informa<br>v | ation      |    |  |
|   |                       |                                | CLI               | ENT            |            |    |  |
| d | ç                     | C                              | laim Se           | rvice Info     | rmation    |    |  |
| d | ç                     | Pending Service Authorizations |                   |                |            |    |  |
| d | ç                     | Provider File Attach           |                   |                |            |    |  |
| d | Service Authorization |                                |                   |                |            |    |  |
|   |                       |                                | CON               | SOLE           |            |    |  |
| d | ç                     | (                              | Console           | e Widget       | Viewer     |    |  |
|   |                       |                                | М                 | SC             |            |    |  |
| d | ç                     |                                | Finar             | ncial Eligit   | oility     |    |  |
| d | P                     | Sys                            | stemwi            | de Annua       | l Liabilit | У  |  |
|   |                       |                                |                   |                |            |    |  |

#### Example for "Provider File Attach".

|                        | PROVIDER F | ILE ATTACH |               |      |                         | ៥៩×           |
|------------------------|------------|------------|---------------|------|-------------------------|---------------|
| C Provider File Attach | View       | Provider   | Document Name | Date | Authorization<br>Number | Document Type |
|                        |            |            |               |      |                         |               |
|                        |            |            |               |      |                         |               |

#### Example for "Console Widget Viewer".

|                       | CONSOLE WIDGET VIEWER | ප්× |
|-----------------------|-----------------------|-----|
| Console Widget Viewer |                       |     |

End User Manual for the Intensive Home-Based Services & Therapeutic Behavioral Services Process

Once completed turn the "Customize" selection from the "ON" to the "OFF" selection.

Customize ON Customize OFF

Select the icon 📃 to close the sidebar.

Users can now view the added widget on the "Home Screen".

|              | yDay                                                                                                    |                                                                                                  |                               |               |                       | Lustomize |
|--------------|----------------------------------------------------------------------------------------------------|--------------------------------------------------------------------------------------------------|-------------------------------|---------------|-----------------------|-----------|
| ED IN AS     |                                                                                                    |                                                                                                  | e                             | Welcome       | , AUTH PCNX           |           |
| cent Clients |                                                                                                    |                                                                                                  |                               | Make Every    | Day Matter            |           |
| Forme        | Q What                                                                                                    | can I help you find?                                                                             |                               |               |                       |           |
|              | Advanced                                                                                                    | d Client Search                                                                                  |                               |               |                       |           |
| Favorites >  |                                                                                                    |                                                                                                  |                               | 120           |                       |           |
| ent Forms    | CLIENT DEMOGRAPHICS                                                                                                    |                                                                                                  |                               |               |                       |           |
| rol Panel    | 0<br>DOB/Age: /<br>SSN:<br>Race:<br>Veteran Status:<br>contact INFO:<br>Cell Phone:<br>Home Phone:<br>Home Phone:<br>Email:<br>Communication Preferenc<br>Drimary Care Provider: | Pronouns:<br>Gender:<br>Primary Language:<br>Ethnicity:<br>Smoking Status:<br>Smoking Assessment | Date:<br>ADDRESS:<br>HMIS ID: |               |                       |           |
|              | PCP Phone:                                                                                                    |                                                                                                  | LAUNCH Client Chart           |               |                       |           |
|              | PROVIDER FILE ATTACH                                                                                                    | Decument                                                                                         | Authorization                 | Decument Tune | CONSOLE WIDGET VIEWER |           |
|              | View Provider                                                                                                    | Name Date                                                                                        | Number                        | Document Type |                       |           |
|              |                                                                                                    |                                                                                                  |                               |               |                       |           |

# ProviderConnect NX: How to create an Authorization

#### From the "Home" screen

| ProviderConnect NX | Day                                                                                                    | 🔹   Customize 💴 📇                                          |
|--------------------|----------------------------------------------------------------------------------------------------|------------------------------------------------------------|
| LOGGED IN AS       |                                                                                                    | Welcome, AUTH PCNX Make Every Day Matter                   |
| Recent Clients     | Q What can I help you find?                                                                                                    |                                                            |
| My Forms           | Advanced Client Search                                                                                                    |                                                            |
| My Favorites       |                                                                                                    |                                                            |
| Recent Forms       | CLIENT DEMOGRAPHICS                                                                                                    | CLIENT DIAGNOSES                                           |
| Control Panel      | 0       Pronouns:         DOB/Age: /       Gender:         SSN:       Primary Language:         Race:       Ethnicity:         Veteran Status:       Smoking Status:         Smoking Assessment Date:       Smoking Assessment Date:         Contract into:       ADDRE         Cell Phone:       Home Phone:         Email:       Communication Preference:       HMIS I         Primary Care Provider:       Magelia         PCP Phone:       LAUNCH | DRESS:<br>S ID:<br>ellan ID:<br><del>CH Client Chart</del> |
|                    | PROVIDER FILE ATTACH                                                                                                    | CONSOLE WIDGET VIEWER                                      |
|                    | View Provider Document Date Au<br>Name Date Nu                                                                                                    | Authorization Document Type<br>Number                      |
|                    |                                                                                                    | Open Record Close All Print •                              |

The User **MUST** go to their "**My Favorites**" in the **TASK Navigation** and select "**Service Authorization Request**" from the dropdown menu.

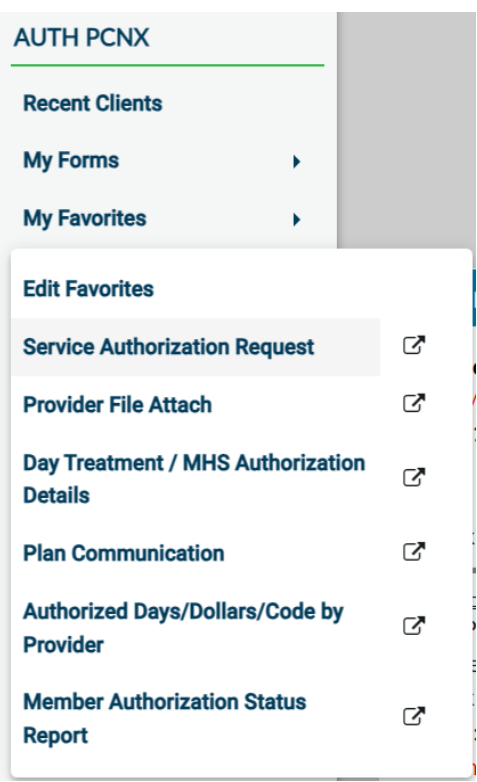

**Note:** To access clients in ProviderConnect NX, a User must verify that the client has an open Admission and completed Financial Eligibility under the User's Legal Entity through the Legal Entity's EHR. The client must have an open Admission through their Legal Entity EHR before the User can submit an Authorization Request for the client in ProviderConnect NX.

Enter the Client ID into the Search field.

#### **NOTE:** This is the suggested method to search for a client in **ProviderConnect NX**.

|                        | Opening: Service Authorization Request |  |  |  |  |  |  |
|------------------------|----------------------------------------|--|--|--|--|--|--|
| Home > Select Client > |                                        |  |  |  |  |  |  |
| Select Client          |                                        |  |  |  |  |  |  |
| ۹ ۱                    |                                        |  |  |  |  |  |  |
|                        |                                        |  |  |  |  |  |  |
|                        |                                        |  |  |  |  |  |  |
|                        |                                        |  |  |  |  |  |  |
|                        |                                        |  |  |  |  |  |  |
| OK Carcel              |                                        |  |  |  |  |  |  |

**Note:** If a User search returns no results, the client inputted by the User has not been associated with the User's Legal Entity. This association must be done through the Legal Entities EHR. Only after the client has been associated with their Legal Entity via the Legal Entities EHR can the User create an Authorization Request in ProviderConnect NX.

What does this mean? Before a User can access their client in ProviderConnect NX and request authorization, the client must have an open Admission under the User's Legal Entity, created directly from the User's EHR system. The client must have an open admission for the Legal Entity requesting authorization using the User's EHR system.

# Below is an example of what the User will see when the User has a Client that does not have an active admission/episode created by the User Legal Entity

|      | Opening: Service Authorization Request |                 |  |  |  |  |  |  |
|------|----------------------------------------|-----------------|--|--|--|--|--|--|
| Home | Home > Select Client >                 |                 |  |  |  |  |  |  |
| Sele | ct C                                   | lient           |  |  |  |  |  |  |
|      |                                        |                 |  |  |  |  |  |  |
|      | ۹                                      | PCNX ADMISSIONS |  |  |  |  |  |  |
|      |                                        |                 |  |  |  |  |  |  |
|      |                                        |                 |  |  |  |  |  |  |
|      |                                        |                 |  |  |  |  |  |  |
|      |                                        |                 |  |  |  |  |  |  |
|      |                                        |                 |  |  |  |  |  |  |
|      |                                        |                 |  |  |  |  |  |  |
|      |                                        |                 |  |  |  |  |  |  |
|      |                                        | OK Cancel       |  |  |  |  |  |  |

End User Manual for the Intensive Home-Based Services & Therapeutic Behavioral Services Process

# **NOTE:** The Client **MUST** have an open Admission through their Legal Entities EHR before the User can request an Authorization using **ProviderConnect NX**.

If the Client has a pre-existing Authorization, the User will be able to view the submission here on the "Service

**Authorization Request**" pre-display. The User must click the "**Add**" button to create a new authorization request. The User will be navigated to the "**Service Authorization Request**" form.

| Opening: Service Authorization Request     |                                           |          |              |            |                       |                      |  |
|--------------------------------------------|-------------------------------------------|----------|--------------|------------|-----------------------|----------------------|--|
| me > Select Client >                       |                                           |          |              |            |                       |                      |  |
| Selected Client : PO                       | CNX ADMISSIONS (0093                      | 58744)   |              |            |                       |                      |  |
| lect Pecord                                |                                           |          |              |            |                       |                      |  |
|                                            |                                           |          |              |            |                       |                      |  |
| Funding Source 🖨                           | Provider 🖨                                | Auth # 🜩 | Begin Date 🜲 | End Date 🜲 | Code Authorized (1) 🖨 | Authorization Status |  |
| 102-DMH Mental Health<br>Services (CGF) MC | 781-OPTIMIST BOYS HOME<br>AND RANCH, INC. | 360499   | 06/25/2023   | 06/30/2023 | TBS (H2019)           | Pending              |  |
|                                            |                                           |          |              |            |                       |                      |  |
|                                            |                                           |          |              |            |                       |                      |  |
|                                            |                                           |          |              |            |                       |                      |  |
|                                            |                                           |          |              |            |                       |                      |  |
|                                            |                                           |          |              |            |                       |                      |  |
|                                            |                                           |          |              |            |                       |                      |  |
| Add                                        | Erdit                                     | Delete   | ncel         |            |                       |                      |  |
| Add                                        | Edit                                      | Delete   | ncel         |            |                       |                      |  |

If the Client has no past authorization request, Users will be navigated directly to the "**Service Authorization Request**" form without seeing the pre-display.

| NS, PCNX_                                                                                                    | roviderConnect NX myDay                                                                           |                       |                                                                      |                               | 1         | Customize OFF |
|----------------------------------------------------------------------------------------------------|---------------------------------------------------------------------------------------------------|-----------------------|----------------------------------------------------------------------|-------------------------------|-----------|---------------|
| NNS, PCNX (D00938744)       Aller         N, DOB: 01/12/2000, Gender: M. BML:, Height: -, Weight: - Ep: - Location: - Penferred Name: - Pensonal Promouns: -       Aller         mitst (2)       Authorization tor MR Disclosure (2)       Genered (20-10 Diagnoses (LE00019) (2)       Opcoming Appointments Next 20) (2)       Client Convents and Acknowledgem (2)         WTHORIZATION REQUEST       Solariti       Discard       Add for         * Service Authorization       >           weter Review       Member Authorization History           Records Only! Please do not Edit or Delete existing records.       Authorization Number       306652         aree Authorization Is For *       Performing Provider           Records Only! Please do not Edit or Delete existing records.       Authorization Number           aree Authorization Is For *       Performing Provider            Records Only! Please do not Edit or Delete existing records.              Benefit Plan       Select               Records Only Please do not Edit or Delete existing records.                Benefit Plan                                                                                                    | ADMISSIONS, PCNX •                                                                                |                       |                                                                      |                               |           |               |
| DDB: 01/12/2000, Gender: M. BML -, Height -, Weight - Ep: - Location - Prefermed Name - Personal Pronouns                                                                                                    | ADMISSIONS, PCNX (009358744)                                                                      |                       |                                                                      |                               |           |               |
| Initial Cantisonization Pret Directorus Cancent Lichologie (Lichologie Lichologie) Upponning Appointments Neutor 120 (Cancents and Addrowed Agenum. (Cancents and Addrowed Addrowed Cancents and Addrowed Addrowed Cancents and Addrowed Cancents an                     | Age: 24, DOB: 01/12/2000, Gender: M BMI: -, Height: -, Weight: - Ep: - Location: - Preferred      | Name: - Personal Pror | iouns: -                                                             |                               |           | Aller         |
| NUTHORIZATION REQUEST     Sdorit     Otcod     Attentive       r Service Authorization           r Service Authorization     Momber Authorization Number          r Service Authorization Number     36052          r Service Authorization Number     36052          arce Authorization Is For *     Performing Provider          Recents Only Please do not Edit or Delete existing records.     Authorization Number          arce Authorization Is For *     Performing Provider           Recents Only Please do not Edit or Delete existing records.     Note: Authorization Number          arce Authorization Is For *     Performing Provider           Re Authorization Is For *     Performing Provider          Roys HOME AND RANCH, INC. (781)     Current Authorization Status Reason          Select            Provider Program     Initial Or Continuing Authorization                                                                                                    | Active Problem List ピ 🔪 Authorization for PHI Disclosure ピ 🔪 Current ICD-10 Diagnoses (LE00019) ピ | Upcoming Appointmen   | ts (Next 20) 🖸 🛛 Client Cons                                         | ents and Acknowledgem ピ       |           |               |
| r Service Authorization Values edu not Edit or Delete existing records.  Records Only! Please do not Edit or Delete existing records.  Authorization Number 360652  record Plan Select Select S | ERVICE AUTHORIZATION REQUEST                                                                      |                       |                                                                      |                               | Submit Di | scard Add to  |
| Phore Records Only Please do not Edit or Delete existing records.  Authorization Number 360652 360552 arce Authorization Number Select Select  | Member Service Authorization 🗸                                                                    |                       |                                                                      |                               |           |               |
|                                                                                                    |                                                                                                   |                       |                                                                      |                               |           |               |
| Records Only! Please do not Edit or Delete existing records.     Authorization Number       thorization     360652       thorization Is For *     Benefit Plan       exet Authorization Is For *     Performing Provider Type       Be Authorized     Select       18 OVS HOME AND RANCH, INC. (781)     Current Authorization Status Reason       Select     Current Authorization Status Reason       Select     X                                                                                                    | Brief Member Review                                                                               |                       | Member Authorization Histo                                           | bry                           |           |               |
| thorization 360652                                                                                                    | *Add New Records Only! Please do not Edit or Delete existing records.                             |                       | Authorization Number                                                 |                               |           |               |
| x     Select     x       Select     x       Performing Provider Type       Select     x       Performing Provider Type       Select     x       Performing Provider Type       Select     x       Select     x       Performing Provider Type       Select     x       Select     x       Provider Program     Initial Or Continuing Authorization                                                                                                    | Type Of Authorization                                                                             |                       | 360652                                                               |                               |           |               |
| Select                                                                                                    | Select                                                                                            | × ~                   | Benefit Plan                                                         |                               |           |               |
| urce Authorization is For * Performing Provider       Performing Provider       Be Authorized       Be Authorized       Be Authorized       Performing Provider Type       Select       Current Authorization Status Reason       Select     x       Select     x       Provider Program     Initial Or Continuing Authorization                                                                                                    |                                                                                                   |                       | Select                                                               |                               |           | ~             |
| k     Select        Be Authorized     Performing Provider Type       Select        Current Authorization Status Reason       Select     x                                                                                                    | Funding Source Authorization Is For *                                                             |                       | Performing Provider                                                  |                               |           |               |
| Be Authorized Performing Provider Type  EGOYS HOME AND RANCH, INC. (781)  Provider Program  Initial Or Continuing Authorization  Initial Or Continuing Authorization                                                                                                    | Select                                                                                            | × ~                   | Select                                                               |                               |           | ~             |
| Select     Current Authorization Status Reason       Select     x       Provider Program     Initial Or Continuing Authorization                                                                                                    | Provider To Be Authorized                                                                         |                       | Performing Provider Type                                             |                               |           |               |
| Current Authorization Status Reason           Select         x           Initial Or Continuing Authorization                                                                                                    | OPTIMIST BOYS HOME AND RANCH, INC. (781)                                                          |                       | Select                                                               | ~                             |           |               |
| Select         x         x           Provider Program         Initial Or Continuing Authorization         x         x                                                                                                    |                                                                                                   |                       | Current Authorization Statu                                          | s Reason                      |           |               |
| Provider Program Initial Or Continuing Authorization                                                                                                    |                                                                                                   |                       | Select                                                               |                               |           | × ~           |
|                                                                                                    | Contracting Provider Program                                                                      |                       | Initial Or Continuing Authority                                      | prization                     |           |               |
|                                                                                                    | Select                                                                                            | × ~                   |                                                                      | Continuing                    | Conv      |               |
| mit Date                                                                                                    | Planned Admit Date                                                                                |                       |                                                                      | Continuing                    | 0 000     |               |
| IIIN LAILE                                                                                                    |                                                                                                   |                       |                                                                      |                               |           |               |
| x V Initial Continuing Copy                                                                                                    | OPTIMIST BOYS HOME AND RANCH, INC. (781) Contracting Provider Program Select                      | <b>a</b>              | Current Authorization Statu<br>Select<br>Initial Or Continuing Autho | s Reason orization Continuing | _ Сору    |               |
| Int Lave                                                                                                    |                                                                                                   |                       |                                                                      |                               |           |               |
|                                                                                                    |                                                                                                   |                       |                                                                      |                               |           |               |
|                                                                                                    |                                                                                                   |                       |                                                                      |                               |           |               |
|                                                                                                    | Authorized Level of Care                                                                          |                       |                                                                      |                               |           |               |
| Level of Care                                                                                                    | Select × V                                                                                        |                       |                                                                      |                               |           |               |
| Level of Care                                                                                                    | Current Authorization Status *                                                                    |                       |                                                                      |                               |           |               |
| Level of Care                                                                                                    | Approved     Denied     Pending                                                                   |                       |                                                                      |                               |           |               |

**NOTE:** All field names in **RED** or with a **RED Asterisk** are required fields. These fields must be completed before the request can be submitted. There are other fields that are not marked as "**Required.**" They are needed to complete an "**Authorization Request.**"

Using the dropdown under the **"Funding Source Authorization Is For"** field, select the Funding Source to be used for this request.

| Funding Source Authorization Is For *         |   |   |
|-----------------------------------------------|---|---|
| Select                                        | × | ~ |
| Funding Source Authorization Is For *         |   |   |
| Select                                        | × | ~ |
|                                               | c | ۲ |
| (1) Invalid P-Auth                            |   |   |
| (10) Juvenile Day Reporting Center Non-MC     |   |   |
| (1001) FFS2 Outpt Svcs - Psychtest (CGF) MC   |   |   |
| (1002) FFS2 Outpatient Services Non MD(CGF)   |   |   |
| (1003) FFS2 Outpatient Services MD(CGF)       |   |   |
| (1005) FFS2 TAR Prof Svc                      |   |   |
| (1006) IMD Exclusion- FFS2 TAR Prof Svc       |   |   |
| (101) DMH Mental Health Services (CGF) Non-MC |   |   |
| (1011) CGF IMD Step Down Non-MC               |   | • |
| Funding Source Authorization Is For *         |   |   |
| (102) DMH Mental Health Services (CGF) MC     | × | ~ |

Using the dropdown under the "**Benefit Plan**" field, select the corresponding benefit plan for the chosen Funding Source for this request.

| Benefit Plan *            |     |
|---------------------------|-----|
| Select                    | × ~ |
| Benefit Plan *            |     |
| Select                    | × ~ |
| 1                         | Q   |
| Invalid plan, DO NOT USE' | •   |
| PHF MC                    |     |
| Residential MC            |     |
| TBS (MC)                  |     |
| TBS Aftercare MC          |     |
| TBS STRTP MC              |     |
| Benefit Plan *            |     |
| TBS (MC)                  | × ~ |

**NOTE:** The **"Current Authorization Status Reason"** field is auto-populated when the **"Code Authorized (1)"** is completed. **DO NOT MAKE A SELECTION FOR THIS FIELD**.

| Current Authorization Status Reason |   |   |
|-------------------------------------|---|---|
| Select                              | × | ~ |
|                                     |   |   |

Using the dropdown under the "**Contracting Provider Program**" field, select the location where the services were provided.

| Contracting Provider Program                    |     |     |    |       |      |       |
|-------------------------------------------------|-----|-----|----|-------|------|-------|
| Select                                          |     |     |    |       | ×    | ~     |
| Contracting Provider Program                    |     |     | u  | nent  | Auun | nızau |
| Select                                          | ×   | ~   | S  | elect |      |       |
| [                                               |     |     |    |       |      | ۹     |
| All - 01/01/2003 - 1933A OPTIMIST EAGLE ROCK    |     |     |    |       |      |       |
| All - 01/01/2003 - 1934A OPTIMIST CARSON        |     |     |    |       |      |       |
| All - 01/01/2003 - 1936A OPTIMIST MISSION HILLS |     |     |    |       |      |       |
| All - 01/01/2003 - 1937A PACIFIC LODGE YOUTH SE | RVI | CES |    |       |      |       |
| All - 01/01/2003 - 1941A PACIFIC LODGE CAMPUS   |     |     |    |       |      |       |
| All - 01/01/2003 - 1946A OPTIMIST CAMPUS        |     |     |    |       |      |       |
| All. 01/01/2002 10/08 ODTIMICT VANIAL WE        |     |     |    |       |      | •     |
| Contracting Provider Program                    |     |     |    |       |      | _     |
| All - 01/01/2003 - 1933A OPTIMIST EAGL          | E   | ROO | CK |       | ×    | ~     |

Review the section to verify that all reviewed fields have been completed.

| <b>~</b>                                   |                             |         |     |                           |              |        |     |
|--------------------------------------------|-----------------------------|---------|-----|---------------------------|--------------|--------|-----|
| Brief Member Review                        |                             |         |     | Member Authorization H    | fistory      |        |     |
| **Add New Records Only! Please do not Edit | or Delete existing records. |         |     | Authorization Number      |              |        |     |
| Type Of Authorization                      |                             |         |     | 360653                    |              |        |     |
| Select                                     |                             |         | * ~ | Benefit Plan *            |              |        |     |
|                                            |                             |         |     | TBS (MC)                  |              |        | * ~ |
| Funding Source Authorization Is For *      |                             |         |     | Performing Provider       |              |        |     |
| (102) DMH Mental Health Services (CGF) N   | NC .                        |         | * ~ | Select                    |              |        | × ~ |
|                                            |                             |         |     | Performing Provider Type  | e            |        |     |
| Provider To Be Authorized                  | (2000)                      |         |     | Select                    | ~            |        |     |
| OPTIMIST BOYS HOME AND RANCH, INC.         | (781)                       |         | Q   |                           |              |        |     |
|                                            |                             |         |     | Current Authorization Sta | atus Reason  |        |     |
|                                            |                             |         |     | Select                    |              |        | * * |
| Contracting Provider Program               |                             |         |     | Initial Or Continuing Au  | uthorization |        |     |
| All - 01/01/2003 - 1933A OPTIMIST EAGLE    | ROCK                        |         | * ~ | 🔿 Initial                 | ○ Continuing | 🔿 Сору |     |
| Planned Admit Date                         |                             |         |     | Ŭ                         |              | 0      |     |
|                                            |                             |         |     |                           |              |        |     |
|                                            |                             |         |     |                           |              |        |     |
| Authorized Level of Care                   |                             |         |     |                           |              |        |     |
| Select                                     | × v                         |         |     |                           |              |        |     |
| Connect Authoritation Status 1             |                             |         |     |                           |              |        |     |
| Current Authorization Status *             |                             |         |     |                           |              |        |     |
| Approved                                   | O Denied                    | Pending |     |                           |              |        |     |
|                                            |                             |         |     |                           |              |        |     |

Enter the "Begin Date of Authorization" and the "Financial Authorization End Date".

**NOTE:** For Authorizations that span over into the next Fiscal Year the "**Financial Authorization End Date**" <u>MUST</u> be the last day of the Fiscal Year. (example - 06/30/2XXX)

| Begin Date Of Authorization *      |          |   |  |
|------------------------------------|----------|---|--|
|                                    | 苗        | T |  |
|                                    |          |   |  |
|                                    |          |   |  |
| Financial Authorization End Date * |          |   |  |
|                                    | <b>#</b> |   |  |
|                                    |          |   |  |
| Begin Date Of Authorization *      |          |   |  |
| 03/01/2024                         | 苗        | T |  |
|                                    |          |   |  |
|                                    |          |   |  |
| Financial Authorization End Date * |          |   |  |
| 06/30/2024                         | 曲        | T |  |

**NOTE:** For Authorizations that span over into the next Fiscal Year, the "**Financial Authorization End Date**" <u>MUST</u> be the last day of the Fiscal Year. (example - 06/30/2XXX). Users do not need to enter a date into the "**Clinical Authorization Date**" field. DMH Staff will enter the "**Clinical Authorization Date**" date.

If the "Financial Authorization End Date" spans into the next Fiscal Year, the "Account" and the "Clinical Authorization End Date" fields will show grayed, and the User will not be allowed to continue.

| v                                             |                                      |   |
|-----------------------------------------------|--------------------------------------|---|
| Begin Date Of Authorization * 03/01/2024      | Clinical Authorization End Date      |   |
| Financial Authorization End Date * 10/30/2024 |                                      |   |
| ▼                                             |                                      |   |
| Account                                       | Contracting Provider Authorization 🖓 |   |
| Select                                        | ✓ Select                             | ~ |

The User <u>MUST</u> enter the last day of the entered Fiscal Year into the "Financial Authorization End Date" before the "Account" and the "Contracting Provider Authorization" field will show ungrayed.

| _                                  |                                        |     |
|------------------------------------|----------------------------------------|-----|
| Begin Date Of Authorization *      | Clinical Authorization End Date        |     |
| 03/01/2024                         |                                        |     |
|                                    |                                        |     |
| Financial Authorization End Date * |                                        |     |
| 06/30/2024                         |                                        |     |
|                                    |                                        |     |
|                                    |                                        |     |
|                                    |                                        |     |
|                                    |                                        |     |
| Account                            | Contracting Provider Authorization * 🗘 |     |
| Select                             | × v Select                             | × ~ |

**NOTE:** Once the Authorization is **"Approved,"** DMH staff will enter the actual end date in the **"Clinical Authorization End Date"** field.

Review the section to verify all fields that were reviewed have been completed.

| Begin Date Of Authorization •<br>03/01/2024      |                                        | Clinical Authorization End Date |
|--------------------------------------------------|----------------------------------------|---------------------------------|
| Financial Authorization End Date *<br>06/30/2024 | ······································ |                                 |

Using the dropdown select the "Account" to be used for the authorization and the "Contracting Provider Authorization".

| Account Contracting Provider Authorization * 0 |     |
|------------------------------------------------|-----|
| Select Select                                  | * ~ |

Using the "Account" dropdown, select the account for this authorization request.

| 、 <b>~</b>               |                                                                                  |               |
|--------------------------|----------------------------------------------------------------------------------|---------------|
| Account                  |                                                                                  |               |
| Select                   |                                                                                  | × ~           |
|                          |                                                                                  |               |
| ~                        |                                                                                  |               |
| Account                  |                                                                                  |               |
| OPTIMIST BOYS            | HOME + RANCH INC. 1) 07/01/2023 - 06/30/2024 \$10447911.00 OPTIMIST BOYS' HOME + | + RANC kall 🗸 |
| Account<br>OPTIMIST BOYS | HOME + RANCH INC. 1) 07/01/2023 - 06/30/2024 \$10447911.00 OPTIMIST BOYS' HOME - | + RANCM I 🗸   |

#### Using the "Contracting Provider Authorization" dropdown, select the P-Auth for this authorization request.

| Select                                                                                                    | ×                                                                                                    |
|----------------------------------------------------------------------------------------------------|----------------------------------------------------------------------------------------------------|
|                                                                                                    |                                                                                                    |
|                                                                                                    |                                                                                                    |
|                                                                                                    | Contracting Provider Authorization * 🖓                                                                                                    |
| OPTIMIST BOYS' HOME + RANC H I $\checkmark$                                                                                                    | Select                                                                                                    |
|                                                                                                    |                                                                                                    |
|                                                                                                    |                                                                                                    |
| Auth: P34019 FS: DMH Mental Health<br>Auth: P34020 FS: DMH Mental Health                                                                               | Services (CGF) MC(102) Care LvI: No Entry Dates: 07/01/2023-06/30/2024 Amt Remain: \$193030.13 Amt Denied: \$<br>Services (CGF) MC(102) Care LvI: No Entry Dates: 07/01/2023-06/30/2024 Amt Remain: \$698722.88 Amt Denied: \$                                                                                                    |
| Auth: P34019 FS: DMH Mental Health<br>Auth: P34020 FS: DMH Mental Health<br>Auth: P34021 FS: DMH Mental Health                                         | Services (CGF) MC(102) Care LvI: No Entry Dates: 07/01/2023-06/30/2024 Amt Remain: \$193030.13 Amt Denied: \$<br>Services (CGF) MC(102) Care LvI: No Entry Dates: 07/01/2023-06/30/2024 Amt Remain: \$698722.88 Amt Denied: \$<br>Services (CGF) MC(102) Care LvI: No Entry Dates: 07/01/2023-06/30/2024 Amt Remain: \$107358.08 Amt Denied: \$                                                                                                    |
| Auth: P34019 FS: DMH Mental Health<br>Auth: P34020 FS: DMH Mental Health<br>Auth: P34021 FS: DMH Mental Health                                         | Services (CGF) MC(102) Care LvI: No Entry Dates: 07/01/2023-06/30/2024 Amt Remain: \$193030.13 Amt Denied: \$<br>Services (CGF) MC(102) Care LvI: No Entry Dates: 07/01/2023-06/30/2024 Amt Remain: \$698722.88 Amt Denied: \$<br>Services (CGF) MC(102) Care LvI: No Entry Dates: 07/01/2023-06/30/2024 Amt Remain: \$107358.08 Amt Denied: \$                                                                                                    |
| Auth: P34019 FS: DMH Mental Health<br>Auth: P34020 FS: DMH Mental Health<br>Auth: P34021 FS: DMH Mental Health<br><b>Contracting Provider Authoriz</b> | Services (CGF) MC(102) Care LvI: No Entry Dates: 07/01/2023-06/30/2024 Amt Remain: \$193030.13 Amt Denied: \$<br>Services (CGF) MC(102) Care LvI: No Entry Dates: 07/01/2023-06/30/2024 Amt Remain: \$698722.88 Amt Denied: \$<br>Services (CGF) MC(102) Care LvI: No Entry Dates: 07/01/2023-06/30/2024 Amt Remain: \$107358.08 Amt Denied: \$<br><b>Services (CGF) MC(102)</b> Care LvI: No Entry Dates: 07/01/2023-06/30/2024 Amt Remain: \$107358.08 Amt Denied: \$ |

| Account                                                                                                    | Contracting Provider Authorization * 0                                                                         |
|----------------------------------------------------------------------------------------------------|----------------------------------------------------------------------------------------------------|
| OPTIMIST BOYS' HOME + RANCH INC. 1) 07/01/2023 - 06/30/2024 \$10447911.00 OPTIMIST BOYS' HOME + RANCH I $\checkmark$ | Auth: P34021 FS: DMH Mental Health Services (CGF) MC(102) Care Lvl: No Entry Dates: 07/01/2023-06/30/2024 Anat |

The fields in this section are dynamic. Once the correct information has been entered into the other field(s), the fields will be ungrayed.

| Authorization Grouping Or Individ | dual Authorizations * |              |          | Authorization Grouping         |                |   |
|-----------------------------------|-----------------------|--------------|----------|--------------------------------|----------------|---|
|                                   | Grouping              | 🔿 Individual |          | Select                         |                | ~ |
| Total Estimated Liability         |                       |              |          | Display Authorization Grouping |                |   |
| Procedure Code Type (1)           |                       |              |          | Procedure Code Type (2)        | ×              |   |
| CPT® Codes                        |                       | Revenue Code |          | ○ CPT® Codes                   | O Revenue Code |   |
| Code Authorized (1)               |                       |              |          | Code Authorized (2)            |                |   |
|                                   |                       |              | <b>Q</b> |                                |                | Q |
|                                   |                       |              |          |                                |                |   |
| Requested Units (1)               |                       |              |          | Requested Units (2)            |                |   |
| Units Authorized (1)              |                       |              |          | Units Authorized (2)           |                |   |
| Estimated Liability Code (1)      |                       |              |          | Estimated Liability Code (2)   |                |   |
|                                   |                       |              |          |                                |                |   |

For "Authorization Grouping OR Individual Authorization", select the "Individual" radio button.

| Authorization Grouping Or Individual Authorizations * |                                |            |
|-------------------------------------------------------|--------------------------------|------------|
|                                                       | ⊖ Grouping                     | Individual |
| Authorization Grouping                                | Or Individual Authorizations * |            |
|                                                       | ⊖ Grouping                     | Individual |

For "Procedure Code Type (1)", select the "CPT Codes" radio button.

| Procedure Code Type (1) |                |
|-------------------------|----------------|
| ○ CPT® Codes            | ○ Revenue Code |
| Procedure Code Type (1) |                |
| CPT® Codes              | O Revenue Code |

Using the dropdown for "Code Authorized (1)", type in the code and press Enter to activate the dropdown. Then select the full code to be authorized. In this example, we will be using "H2017:HK".

| Code Authorized (1)                                 |  |
|-----------------------------------------------------|--|
|                                                     |  |
| Code Authorized (1)                                 |  |
| Н2017:НК                                            |  |
|                                                     |  |
| Results                                             |  |
| Rehabilitation HK (H2017:HK)                        |  |
| Rehabilitation HK Aud (H2017:HK:SC)                 |  |
| Rehabilitation HK Aud St LVN (H2017:HK:SC:TE)       |  |
| Rehabilitation HK Aud St RN (H2017:HK:SC:TD)        |  |
| Rehabilitation HK HV (H2017:HK:HV)                  |  |
| Rehabilitation HK HV Aud (H2017:HK:HV:SC)           |  |
| Rehabilitation HK HV Aud St LVN (H2017:HK:HV:SC:TE) |  |
| Rehabilitation HK HV Aud St RN (H2017:HK:HV:SC:TD)  |  |
| Rehabilitation HK HV St LVN (H2017:HK:HV:TE)        |  |
| Rehabilitation HK HV St RN (H2017:HK:HV:TD)         |  |
| K ◀ 1 2 3 4 5 ▶ H                                   |  |
| Code Authorized (1)                                 |  |
| Rehabilitation HK (H2017:HK)                        |  |

**NOTE:** The Procedure Code must be selected according to the type of services provided and requiring authorization, see list below.

\*For IHBS Medi-Cal services select the Procedure Code H2017:HK

\*For IHBS Non Medi-Cal services select the Procedure Code H2017:HK: HX

\*For TBS Medi-Cal services select Procedure Code H2019

\*For TBS Non Medi-Cal services select the Procedure Code H2019:HX

Enter the unit requested.

| Requested Units (1) | Requested Units (1) |
|---------------------|---------------------|
|                     | 1000                |

Review the section to verify that all reviewed fields have been completed.

NOTE: Confirm the "Current Authorization Status Reason" has been auto-populated with "CWD – New Submission".

| Member Service Authorization<br>Member Service Authorization 21-40 |                                                                                                    |                                                    |                                       |                                                                                                    |                          |                            |                       |
|--------------------------------------------------------------------|----------------------------------------------------------------------------------------------------|----------------------------------------------------|---------------------------------------|----------------------------------------------------------------------------------------------------|--------------------------|----------------------------|-----------------------|
| Member Service Authorization 21-40                                 | $\checkmark$                                                                                                    |                                                    |                                       |                                                                                                    |                          |                            | -                     |
|                                                                    |                                                                                                    |                                                    |                                       |                                                                                                    |                          |                            |                       |
| Care Manager<br>Diagnosis                                          | Brief Member Review                                                                                                    |                                                    |                                       | Member Authorization History                                                                                                    |                          |                            |                       |
| Comments                                                           | **Add New Records Only! Please do not (                                                                                                    | dit or Delete existing records.                    |                                       | Authorization Number                                                                                                    |                          |                            |                       |
| Provider Search                                                    | The Official states                                                                                                    |                                                    |                                       | 360659                                                                                                    |                          |                            |                       |
| Online Documentation                                               | Type Of Authorization                                                                                                    |                                                    |                                       | Renefit Plan *                                                                                                    |                          |                            |                       |
|                                                                    | Select                                                                                                    |                                                    |                                       | Select                                                                                                    |                          |                            | × v                   |
|                                                                    | For the Course Authoritation Is For A                                                                                                    |                                                    | l                                     | Desfermine Deviden                                                                                                    |                          |                            |                       |
|                                                                    | (102) DMH Mental Health Services (CG                                                                                                    | E) MC                                              | * ~                                   | Select                                                                                                    |                          |                            | * ~                   |
|                                                                    | (102) Divirtiventiar realition version                                                                                                    | 7 110                                              |                                       |                                                                                                    |                          |                            |                       |
|                                                                    | Provider To Be Authorized                                                                                                    |                                                    | 1                                     | Performing Provider Type                                                                                                    |                          |                            |                       |
|                                                                    | OPTIMIST BOYS HOME AND RANCH, I                                                                                                    | NC. (781)                                          |                                       | Select                                                                                                    | ~                        |                            |                       |
|                                                                    |                                                                                                    |                                                    |                                       | Current Authorization Status Reason                                                                                                    |                          |                            |                       |
|                                                                    |                                                                                                    |                                                    |                                       | CWD - New Submission                                                                                                    |                          |                            | × ~                   |
|                                                                    | Contracting Provider Program                                                                                                    |                                                    |                                       | Initial Or Continuing Authorization                                                                                                    |                          |                            |                       |
|                                                                    | All - 01/01/2003 - 1933A OPTIMIST EA                                                                                                    | 3LE ROCK                                           | × ~                                   | Initial of Continuing Authorization                                                                                                    |                          |                            |                       |
|                                                                    | Planned Admit Date                                                                                                    |                                                    |                                       | O Initial                                                                                                    | Continuing               | Сору                       |                       |
|                                                                    |                                                                                                    |                                                    |                                       |                                                                                                    |                          |                            |                       |
|                                                                    |                                                                                                    |                                                    |                                       |                                                                                                    |                          |                            |                       |
|                                                                    |                                                                                                    |                                                    |                                       |                                                                                                    |                          |                            |                       |
|                                                                    | Authorized Level of Care                                                                                                    |                                                    |                                       |                                                                                                    |                          |                            |                       |
|                                                                    | Select                                                                                                    | x v                                                |                                       |                                                                                                    |                          |                            |                       |
|                                                                    | Current Authorization Status                                                                                                    |                                                    |                                       |                                                                                                    |                          |                            |                       |
|                                                                    | Current Autionzation Status                                                                                                    |                                                    |                                       |                                                                                                    |                          |                            |                       |
|                                                                    | O Approved O De                                                                                                    | nied                                               |                                       |                                                                                                    |                          |                            |                       |
|                                                                    |                                                                                                    |                                                    |                                       |                                                                                                    |                          |                            |                       |
|                                                                    |                                                                                                    |                                                    |                                       |                                                                                                    |                          |                            |                       |
|                                                                    | ~                                                                                                    |                                                    |                                       |                                                                                                    |                          |                            |                       |
|                                                                    | Begin Date Of Authorization *                                                                                                    |                                                    |                                       | Clinical Authorization End Date                                                                                                    |                          |                            |                       |
|                                                                    | 03/21/2024                                                                                                    | 曲                                                  |                                       |                                                                                                    |                          | <b></b>                    |                       |
|                                                                    |                                                                                                    |                                                    | • (                                   |                                                                                                    |                          |                            | -•                    |
|                                                                    | Financial Authorization End Date *<br>06/15/2024                                                                                                    | <b>*</b>                                           | •                                     |                                                                                                    |                          |                            |                       |
|                                                                    | ×                                                                                                    |                                                    |                                       |                                                                                                    |                          |                            |                       |
|                                                                    | Account                                                                                                    |                                                    | (                                     | Contracting Provider Authorization                                                                                                    | 0                        |                            |                       |
|                                                                    | OPTIMIST BOYS' HOME + RANCH INC                                                                                                    | 2. 1) 07/01/2023 - 06/30/2024 \$10447              | 7911.00 OPTII 🗸                       | Auth: P33070 FS: DMH Mental Hea                                                                                                    | Ith Services (CGF) MC(10 | 2) Care Lvl: No Entry Date | es: ( 🗸               |
|                                                                    |                                                                                                    |                                                    |                                       |                                                                                                    |                          |                            |                       |
|                                                                    |                                                                                                    |                                                    |                                       |                                                                                                    |                          |                            |                       |
|                                                                    | $\sim$                                                                                                    |                                                    |                                       |                                                                                                    |                          |                            |                       |
|                                                                    |                                                                                                    |                                                    |                                       |                                                                                                    |                          |                            |                       |
|                                                                    | Authorization Grouping Or Individual                                                                                                    | Authorizations *                                   |                                       | Authorization Grouping                                                                                                    |                          |                            |                       |
|                                                                    | Authorization Grouping Or Individual                                                                                                    | Authorizations *                                   | م<br>م                                | Authorization Grouping                                                                                                    | -                        | -                          | ×                     |
|                                                                    | Authorization Grouping Or Individual                                                                                                    | Authorizations *<br>suping                         | 4                                     | Authorization Grouping<br>Select                                                                                                    |                          |                            | v                     |
|                                                                    | Authorization Grouping Or Individual                                                                                                    | Authorizations *<br>ouping () Individual           |                                       | Authorization Grouping<br>Select<br>Display Authorization Grouping                                                                                                    |                          |                            | ×                     |
|                                                                    | Authorization Grouping Or Individual All Gr Total Estimated Liability                                                                                                    | Authorizations *                                   |                                       | Authorization Grouping<br>Select<br>Display Authorization Grouping                                                                                                    |                          |                            | ¥                     |
|                                                                    | Authorization Grouping Or Individual All Gr Total Estimated Liability                                                                                                    | Authorizations *                                   | , , , , , , , , , , , , , , , , , , , | Authorization Grouping<br>Select<br>Display Authorization Grouping<br>Letter Type<br>Select                                                                                                    | * *                      | -                          | v                     |
|                                                                    | Authorization Grouping Or Individual All Grouping Gr Total Estimated Liability 0.00                                                                                                    | Authorizations *                                   | , , , , , , , , , , , , , , , , , , , | Authorization Grouping<br>Select<br>Display Authorization Grouping<br>Letter Type<br>Select                                                                                                    | ×v                       |                            | ×                     |
|                                                                    | Authorization Grouping Or Individual All Grouping Or Individual Grouping Or Individual Grou | Authorizations *                                   | , , , , , , , , , , , , , , , , , , , | Authorization Grouping<br>Select<br>Display Authorization Grouping<br>Letter Type<br>Select<br>Procedure Code Type (2)                                                                                                    | ××                       |                            | ~                     |
|                                                                    | Authorization Grouping Or Individual All Grouping Or Individual Grouping Or Individual Grou | Authorizations * ouping                            | , ,                                   | Authorization Grouping<br>Select<br>Display Authorization Grouping<br>Letter Type<br>Select<br>Procedure Code Type (2)<br>CPT@ Codes                                                                                                    | × ×                      | ode                        | ~                     |
|                                                                    | Authorization Grouping Or Individual All Gr Total Estimated Liability 0.00 Procedure Code Type (1)  © CPT© Codes                                                                                                    | Authorizations * ouping                            | , ,                                   | Authorization Grouping<br>Select<br>Display Authorization Grouping<br>Letter Type<br>Select<br>Procedure Code Type (2)<br>CPT® Codes                                                                                                    | × ×<br>O Revenue C       | ode                        | ~                     |
|                                                                    | Authorization Grouping Or Individual All Group Total Estimated Liability 0.00 Procedure Code Type (1)  © CPT® Codes Code Authorized (1)                                                                                                    | Authorizations * ouping   Individual  Revenue Code |                                       | Authorization Grouping<br>Select<br>Display Authorization Grouping<br>Letter Type<br>Select<br>Procedure Code Type (2)<br>CPT® Codes                                                                                                    | x v<br>O Revenue C       | ode                        | ×                     |
|                                                                    | Authorization Grouping Or Individual All G All Total Estimated Liability 0.00 Procedure Code Type (1) G CPT® Codes Code Authorized (1) TER (10000)                                                                                                    | Authorizations * ouping   Individua  Revenue Code  |                                       | Authorization Grouping<br>Select<br>Display Authorization Grouping<br>Letter Type<br>Select<br>Procedure Code Type (2)<br>CPT® Codes                                                                                                    | x v<br>O Revenue C       | ode                        | Ĭ                     |
|                                                                    | Authorization Grouping Or Individual All G All G G Total Estimated Liability 0.00 Procedure Code Type (1) G CPT® Codes Code Authorized (1) TBS (H2019)                                                                                                    | Authorizations * ouping   Individua  Revenue Code  |                                       | Authorization Grouping<br>Select<br>Display Authorization Grouping<br>Letter Type<br>Select<br>Procedure Code Type (2)<br>CPT® Codes<br>Code Authorized (2)                                                                                | x v<br>O Revenue C       | ode                        | <ul> <li>▼</li> </ul> |
|                                                                    | Authorization Grouping Or Individual All All Group Total Estimated Liability 0.00 Procedure Code Type (1) Grow CPT® Codes Code Authorized (1) TBS (H2019)                                                                                                    | Authorizations * ouping   Individual  Revenue Code |                                       | Authorization Grouping<br>Select<br>Display Authorization Grouping<br>Letter Type<br>Select<br>Procedure Code Type (2)<br>CPT® Codes<br>Code Authorized (2)                                                                                | x v                      | ode                        | ×<br>۵                |
|                                                                    | Authorization Grouping Or Individual All All Group Total Estimated Liability 0.00 Procedure Code Type (1) Grow CPT® Codes Code Authorized (1) TBS (H2019)                                                                                                    | Authorizations * ouping                            |                                       | Authorization Grouping<br>Select<br>Display Authorization Grouping<br>Letter Type<br>Select<br>Procedure Code Type (2)<br>CPT® Codes<br>Code Authorized (2)                                                                                | x v<br>O Revenue C       | ode                        | •                     |
|                                                                    | Authorization Grouping Or Individual All Gr Total Estimated Liability 0.00 Procedure Code Type (1) Gr Code Authorized (1) TBS (H2019)                                                                                                    | Authorizations * ouping                            |                                       | Authorization Grouping<br>Select<br>Display Authorization Grouping<br>Letter Type<br>Select<br>Procedure Code Type (2)<br>CPT® Codes<br>Code Authorized (2)                                                                                | × v<br>O Revenue C       | ode                        | •                     |
|                                                                    | Authorization Grouping Or Individual All Gr Total Estimated Liability 0.00 Procedure Code Type (1)  © CPT® Codes Code Authorized (1) TBS (H2019) Requested Units (1)                                                                                                    | Authorizations * ouping                            |                                       | Authorization Grouping<br>Select<br>Display Authorization Grouping<br>Letter Type<br>Select<br>Procedure Code Type (2)<br>CPT® Codes<br>Code Authorized (2)                                                                                | x v                      | ode                        | ۲                     |
|                                                                    | Authorization Grouping Or Individual All Group Total Estimated Liability 0.00 Procedure Code Type (1)  © CPT® Codes Code Authorized (1) TBS (H2019) Requested Units (1) 1000                                                                                                    | Authorizations * ouping   Individual  Revenue Code |                                       | Authorization Grouping<br>Select<br>Display Authorization Grouping<br>Letter Type<br>Select<br>Procedure Code Type (2)<br>CPT® Codes<br>Code Authorized (2)                                                                                | × v<br>O Revenue C       | ode                        | ٩                     |
|                                                                    | Authorization Grouping Or Individual All All Group Grouping Or Individual Code Structure Code Type (1) Code Authorized (1) TBS (H2019) Requested Units (1) 1000 Units Authorized (1)                                                                                                    | Authorizations * ouping                            |                                       | Authorization Grouping<br>Select<br>Display Authorization Grouping<br>Letter Type<br>Select<br>Procedure Code Type (2)<br>CPT® Codes<br>Code Authorized (2)<br>Requested Units (2)                                                         | x v<br>O Revenue C       | ode                        | ٩                     |
|                                                                    | Authorization Grouping Or Individual All G All G G Total Estimated Liability 0.00 Procedure Code Type (1) G CPT® Codes Code Authorized (1) TBS (H2019) Requested Units (1) 1000 Units Authorized (1)                                                                                                    | Authorizations * ouping   Individual  Revenue Code |                                       | Authorization Grouping<br>Select<br>Display Authorization Grouping<br>Letter Type<br>Select<br>Procedure Code Type (2)<br>CPT® Codes<br>Code Authorized (2)<br>Requested Units (2)<br>Units Authorized (2)                                 | x v                      | ode                        |                       |
|                                                                    | Authorization Grouping Or Individual         All       Gr         Total Estimated Liability       0.00         Procedure Code Type (1)       •         • CPT® Codes       •         Code Authorized (1)       TBS (H2019)         Requested Units (1)       1000         Units Authorized (1)       •         Estimated Liability Code (1)       •                                                                                                    | Authorizations * ouping                            |                                       | Authorization Grouping<br>Select<br>Display Authorization Grouping<br>Letter Type<br>Select<br>Procedure Code Type (2)<br>CPT® Codes<br>Code Authorized (2)<br>Requested Units (2)<br>Units Authorized (2)<br>Estimated Liability Code (2) | x v                      | ode                        |                       |
|                                                                    | Authorization Grouping Or Individual         All       G         Total Estimated Liability       0.00         Procedure Code Type (1)       Procedure Code Type (1)         © CPT® Codes       Code Authorized (1)         TBS (H2019)       Requested Units (1)         1000       Units Authorized (1)         Estimated Liability Code (1)       Estimated Liability Code (1)                                                                                                    | Authorizations * ouping                            |                                       | Authorization Grouping<br>Select<br>Display Authorization Grouping<br>Select<br>Procedure Code Type (2)<br>CPT® Codes<br>Code Authorized (2)<br>Units Authorized (2)<br>Estimated Liability Code (2)                                       | x v                      | ode                        |                       |

#### Scroll to the top of the form and select the "Submit" button.

#### SERVICE AUTHORIZATION REQUEST

The User will receive a message. Selecting "**NO**" will navigate back to the "**Home**" screen. Selecting "**YES**" navigates the User to the Authorization pre-display screen where the User will see all past and current authorizations requested for this Client.

Add to Favorites

Discard

Submit

| ? | Pre-Display Confirmation                  |
|---|-------------------------------------------|
|   | Do you want to return to the Pre-Display? |
|   | Yes No                                    |

Note: For example, select "YES" to navigate back to the pre-display screen.

The User has successfully created an Authorization Request for this client. Users can select the "**Add**" button to add another Authorization Request or they can choose the "**Cancel**" button to return to the "**Home Screen**".

| Iding Source \$Provider \$Auth # \$Begin Date \$End Date \$Code Authorized (1) \$Authorized (2) \$EDMH Mental Health<br>vices (CGF) MC781-OPTIMIST BOYS HOME<br>AND RANCH, INC.36049906/25/202306/30/2023TBS (H2019)PendingEDMH Mental Health<br>vices (CGF) MC81-OPTIMIST BOYS HOME<br>AND RANCH, INC.36050103/21/202406/30/2024TBS (H2019)Pending | ct Record                              |                                           |          |              |            |                        |                      |
|----------------------------------------------------------------------------------------------------|----------------------------------------|-------------------------------------------|----------|--------------|------------|------------------------|----------------------|
| 2-DMH Mental Health<br>rvices (CGF) MC781-OPTIMIST BOYS HOME<br>AND RANCH, INC.36049906/25/202306/30/2023TBS (H2019)Pending2-DMH Mental Health<br>rvices (CGF) MC781-OPTIMIST BOYS HOME<br>AND RANCH, INC.36050103/21/202406/30/2024TBS (H2019)Pending                                                                                              | nding Source 🗢                         | Provider 🖨                                | Auth # 🗢 | Begin Date 🜲 | End Date 🖨 | Code Authorized (1) \$ | Authorization Status |
| 2-DMH Mental Health vices (CGF) MC 360501 03/21/2024 06/30/2024 TBS (H2019) Pending                                                                                                    | 2-DMH Mental Health<br>vices (CGF) MC  | 781-OPTIMIST BOYS HOME<br>AND RANCH, INC. | 360499   | 06/25/2023   | 06/30/2023 | TBS (H2019)            | Pending              |
|                                                                                                    | 2-DMH Mental Health<br>rvices (CGF) MC | 781-OPTIMIST BOYS HOME<br>AND RANCH, INC. | 360501   | 03/21/2024   | 06/30/2024 | TBS (H2019)            | Pending              |
|                                                                                                    | ŝervices (CGF) MC                      | AND RANCH, INC.                           | 360501   | 03/21/2024   | 06/30/2024 | TBS (H2019)            | Pending              |
|                                                                                                    |                                        |                                           |          |              |            |                        |                      |
|                                                                                                    |                                        |                                           |          |              |            |                        |                      |
|                                                                                                    |                                        |                                           |          |              |            |                        |                      |
|                                                                                                    |                                        |                                           |          |              |            |                        |                      |

#### Home Screen

| *** ProviderConnec           | t NX myl     | Day                                                        |                                                                                      |                                       |                                                                       |                                                                                                    |                        |                           | 🔺   Customize 🔵 OFF) 🚍   🐣 |
|------------------------------|--------------|------------------------------------------------------------|--------------------------------------------------------------------------------------|---------------------------------------|-----------------------------------------------------------------------|----------------------------------------------------------------------------------------------------|------------------------|---------------------------|----------------------------|
| AUTH PCNX                    | •            |                                                            |                                                                                      |                                       |                                                                       | e                                                                                                    | Welcome,<br>Make Every | , AUTH PCNX<br>Day Matter |                            |
| My Forms                     |              |                                                            | Q What                                                                               | can I help you fil<br>I Client Search | nd?                                                                   |                                                                                                    |                        |                           |                            |
| My Favorites<br>Recent Forms | •            | CLIENT DE                                                  | MOGRAPHICS                                                                           |                                       |                                                                       |                                                                                                    | C 2                    | CLIENT DIAGNOSES          | C 3                        |
| Control Panel                | iite<br>lite | ADMISSI<br>DOB/A<br>SSN: 11<br>Race:<br>Veterar            | о <b>пя, рспх (9358</b> ;<br>ge: <b>2000-01-1</b><br>1 <b>1-22-3333</b><br>n Status: | 744)<br>2 / 24                        | Pronouns<br>Gender Id<br>Primary L<br>Ethnicity<br>Smoking<br>Smoking | s:<br>dentity: <b>Female</b><br>Language: <b>No E</b> i<br>: <b>No Entry</b><br>Status: <b>No Entr</b><br>Assessment Da | ntry<br>Y<br>te:       |                           |                            |
|                              |              | CONTACT<br>Cell Pho<br>Home F<br>Work P<br>Email:<br>Commu | NFQ:<br>one:<br>Phone:<br>hone:<br>Inication Prefe                                   | rence: <b>No En</b>                   | ADDF<br>LOS A                                                         | RESS: <b>550 N Ve</b><br>I <b>NGELES CA</b><br>ID:                                                                      | rmont Ave<br>90005     |                           |                            |
|                              | _            | PROVIDER                                                   | FILE ATTACH                                                                          |                                       |                                                                       |                                                                                                    | ď <i>\$</i>            | CONSOLE WIDGET VIEWER     | C                          |
|                              |              | View                                                       | Provider                                                                             | Document<br>Name                      | Date                                                                  | Authorization<br>Number                                                                                                 | Document Type          | Open Record               | Close All Print •          |

# ProviderConnect NX: How to Add an Attachment File

#### From the "Home" screen

| ProviderConnect NX _n     | nyDay Lustomize 📿                                                                                                    | ∍ ≡ 1≗1 |
|---------------------------|----------------------------------------------------------------------------------------------------|---------|
| LOGGED IN AS<br>AUTH PCNX | (2) Welcome, AUTH PCNX                                                                                                    |         |
| Recent Clients            | Make Every Day Matter                                                                                                    |         |
| My Forms >                | Advanced Client Search                                                                                                    |         |
| My Favorites              |                                                                                                    |         |
| Recent Forms >            | CLIENT DEMOGRAPHICS                                                                                                    | C 3     |
| Control Panel             | 0       Pronouns:         DOB/Age: /       Gender:         SSN:       Gender:         SSN:       Primary Language:         Race:       Ethnicity:         Veteran Status:       Smoking Status:         Smoking Assessment Date:         Contract INFO:         Cell Phone:         Home Phone:         Work Phone:         Email:         Communication Preference:         HMIS ID:         Primary Care Provider:         Magelian ID:         PCP Phone:         LAUNCH Client Chart |         |
|                           |                                                                                                    | C       |
|                           | View Provider Document<br>Name Date Authorization Document Type                                                                                                    |         |
|                           | Open Record Close All Print -                                                                                                    |         |

Using the "My Favorites" tab in the TASK navigation, select "Provider File Attach" to navigate to that form.

| ProviderConnect NX                                    | у     |
|-------------------------------------------------------|-------|
| LOGGED IN AS                                          | Pro   |
| Q What can I help you find?<br>Advanced Client Search | Provi |
| Recent Clients                                        | Onlir |
| My Forms  My Favorites                                |       |
| Edit Favorites                                        |       |
| Service Authorization Request                         | ľ     |
| Day Treatment / MHS Authorization<br>Details          | ľ     |
| Plan Communication                                    | ľ     |
| Provider File Attach                                  | 2     |
| Authorized Days/Dollars/Code by<br>Provider           | ď     |
| Member Authorization Status<br>Report                 | Ľ     |

Once on the **"Provider File Attach**" form enter the **"Member ID,**" **"Provider,**" and **"File Type**" to upload an attachment (File). In this section, the fields are dynamic. Fields will be ungrayed once other field(s) have been completed with the correct information.

| NOTE: The fields highlighted in RED with a RED Asterisk are required fields and must be co | mpleted |
|--------------------------------------------------------------------------------------------|---------|
|--------------------------------------------------------------------------------------------|---------|

| ProviderConnect NX     | myDay                |                           |                 | Customize 🔵 📭 💾          |
|------------------------|----------------------|---------------------------|-----------------|--------------------------|
| LOGGED IN AS           | Provider File Attach |                           |                 |                          |
| AUTH PCNX              | PROVIDER FILE ATTAC  | н                         | Submit          | Discard Add to Favorites |
| Advanced Client Search | Provider File Attach | <b>~</b>                  |                 |                          |
| Recent Clients         | Online Documentation | Member ID *               | Comments        | B                        |
| My Forms               |                      |                           |                 | C                        |
| My Favorites           |                      |                           |                 |                          |
| Recent Forms           |                      | Provider *                |                 |                          |
| Control Panel          |                      |                           | ٩               |                          |
| Recent Clients Site    |                      |                           |                 |                          |
|                        |                      | File Type *               |                 |                          |
|                        |                      | Select x v                |                 |                          |
|                        |                      | Authorization<br>Select V | Store File      |                          |
|                        |                      | Document Type             | Existing Files  |                          |
|                        |                      | Select 🗙 🗸                | Select          | × v                      |
|                        |                      | Upload File               | Opdate Comments |                          |
|                        |                      | File Name                 | Delete File     |                          |
|                        |                      | Comment History           |                 | R.                       |
|                        |                      |                           |                 | C C                      |
|                        |                      |                           |                 |                          |
|                        |                      |                           |                 |                          |
|                        |                      |                           |                 |                          |
|                        |                      |                           |                 |                          |
|                        |                      |                           |                 |                          |
|                        |                      |                           |                 |                          |
|                        |                      |                           |                 |                          |

#### To Upload an Attachment (File)

#### Enter "Member ID"

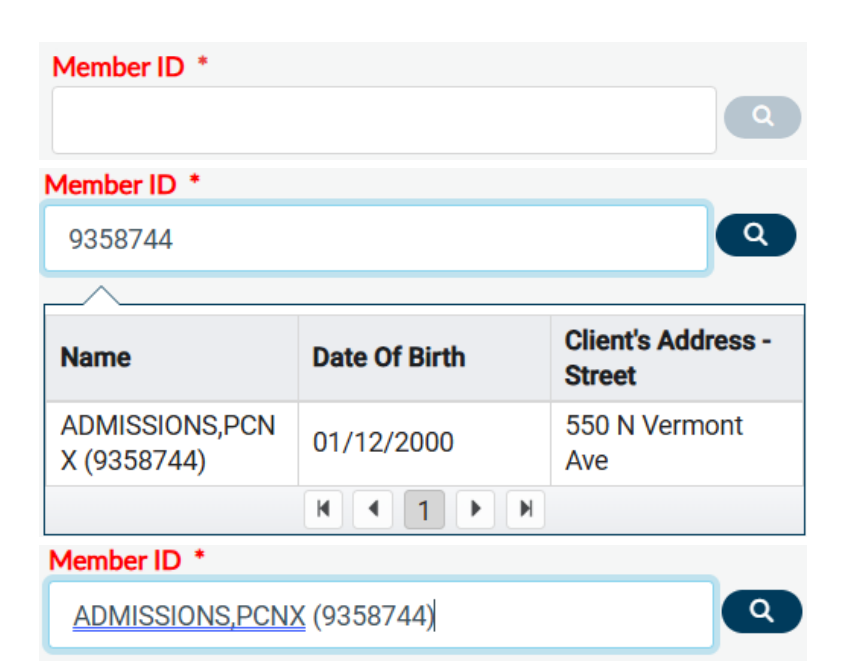

#### Enter the "Provider ID"

| Provider *                              |   |
|-----------------------------------------|---|
|                                         | ٩ |
| Provider *                              | _ |
| 781                                     | ٩ |
|                                         | _ |
| Results                                 |   |
| INC. OPTIMIST BOYS HOME AND RANCH (781) |   |
|                                         |   |
| Provider *                              |   |
| INC. OPTIMIST BOYS HOME AND RANCH (781) | Q |

From the "File Type" dropdown, select "Authorization"

| File Type *   |     |
|---------------|-----|
| Select        | × ~ |
| File Type *   |     |
| Select        | × ~ |
|               | ۹   |
| Authorization |     |
| Other         |     |
| Provider      |     |
| File Type *   |     |
| Authorization | × ~ |

From the "Authorization" dropdown, select the desired authorization number.

**NOTE:** The Client <u>**MUST**</u> have an open and active Authorization to see the authorization number in the dropdown.

|                     | Author  | izat  | ion *                       |          |                   |        |
|---------------------|---------|-------|-----------------------------|----------|-------------------|--------|
|                     | Selec   | t     | ×                           | ~        |                   |        |
| Authorization *     |         |       |                             |          |                   |        |
| Select              | ×       | ~     |                             |          | S                 | tore F |
|                     |         |       |                             |          |                   | ۹      |
| Authorization #2471 | 03 Star | t Da  | ate: 07/05/2022             | Enc      | d Date: 01/04/202 | 3      |
| Authorization #2664 | 45 Star | t Da  | ate: 07/01/2022             | End      | d Date: 07/04/202 | 2      |
| Authorization #2664 | 65 Star | t Da  | ate: 07/01/2022             | End      | d Date: 07/04/202 | 2      |
| Authorization #2801 | 34 Star | t Da  | ate: 07/05/2022             | End      | d Date: 01/04/202 | 3      |
| Authorization #2996 | 41 Star | t Da  | ate: 01/05/2023             | End      | d Date: 06/30/202 | 3      |
| Authorization #3061 | 72 Star | t Da  | ate: 01/05/2023             | End      | d Date: 06/30/202 | 3      |
| L                   | Author  | izat  | ion *                       |          |                   |        |
|                     | Autho   | oriza | ation #306172 S <b>%</b> ar | <b>`</b> |                   |        |

Select the "**Upload File**" button. Two windows will open. One is where the User must select the file to upload from their computer and the other is where the User can drag and drop the file to upload.

| NOTE: The maxim | um file size is 100 | MB. The only acce | pted file type is PDF. |
|-----------------|---------------------|-------------------|------------------------|
|-----------------|---------------------|-------------------|------------------------|

| Upload File             |                                 |          |                 |
|-------------------------|---------------------------------|----------|-----------------|
| File Name               |                                 |          |                 |
|                         |                                 |          |                 |
| File Upload             |                                 |          |                 |
|                         | Name                            | Status   | Date modified   |
|                         | This is a Test attachment 2     | <b>Ø</b> | 12/12/2023 1:50 |
|                         | This is a Test attachment 3     | ⊘        | 3/7/2024 9:54 A |
|                         | This is a Test attachment 22222 | ⊘        | 3/7/2024 9:56 A |
| Cancel                  | This is a Test attachment       | ⊘        | 12/12/2023 1:50 |
| Upload File             |                                 |          |                 |
| File Name               |                                 |          |                 |
| This is a Test attachme | nt 2.docx                       |          |                 |

Click the "Store File" button to complete the file upload.

| Store File     |   |   |
|----------------|---|---|
| Existing Files |   |   |
| Select         | × | ~ |

The User will receive a pop-up message to confirm the file was successfully uploaded. Select the "**OK**" button to close the pop-up message.

#### NOTE: Users will <u>NEVER</u> use the "SUBMIT" button to upload files

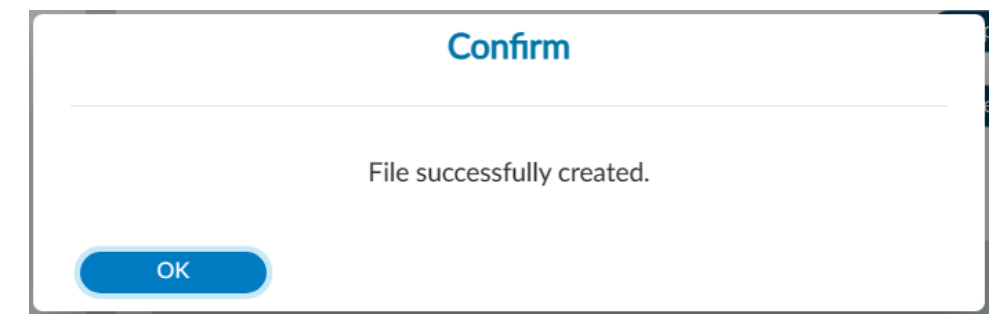

# ProviderConnect NX: How to View, Print or Save uploaded files

#### To View Uploaded Attachments (Files)

#### Using the "Provider File Attach" form

| ProviderConnect NX myDay                                                                                                    | y                                            |                                                                                                    | Custom                                | ize 🔵 off 🚽   峇  |
|----------------------------------------------------------------------------------------------------|----------------------------------------------|----------------------------------------------------------------------------------------------------|---------------------------------------|------------------|
|                                                                                                    | Provider File Attach PROVIDER FILE ATTAC     | СН                                                                                                    | Submit Discard                        | Add to Favorites |
| AUTH PCNX<br>Q What can I help you find?<br>Advanced Client Search<br>Recent Clients<br>My Favorites →<br>Recent Forms →<br>Control Panel<br>Control Panel<br>Control Panel<br>Control Clients Site | Provider File Attach<br>Online Documentation | CH<br>Member ID *<br>I<br>Provider *<br>Select x ×<br>Authorization<br>Select ×<br>Document Type<br>Select x ×<br>Upload File<br>File Name<br>Comment History | Submit       Discard         Comments | Add to Favorites |
|                                                                                                    |                                              |                                                                                                    |                                       |                  |

#### Enter "Member ID"

| Member ID *                   |                   |                              |
|-------------------------------|-------------------|------------------------------|
|                               |                   | ٩                            |
| Member ID *                   |                   |                              |
| 9358744                       |                   | Q                            |
|                               |                   |                              |
| Name                          | Date Of Birth     | Client's Address -<br>Street |
| ADMISSIONS,PCN<br>X (9358744) | 01/12/2000        | 550 N Vermont<br>Ave         |
|                               | H 4 1 H           |                              |
| Member ID *                   |                   |                              |
| ADMISSIONS,PCN                | <u>(</u> 9358744) | ٩                            |

#### Enter the "Provider ID"

| Provider *                              |          |
|-----------------------------------------|----------|
|                                         | <b>Q</b> |
| Provider *                              |          |
| 781                                     | ٩        |
|                                         |          |
| Results                                 |          |
| INC. OPTIMIST BOYS HOME AND RANCH (781) |          |
|                                         |          |
| Provider *                              |          |
| INC. OPTIMIST BOYS HOME AND RANCH (781) | <b>Q</b> |

From the "File Type" dropdown, select "Authorization"

| File Type *   |     |
|---------------|-----|
| Select        | × ~ |
| File Type *   |     |
| Select        | × ~ |
|               | ۹   |
| Authorization |     |
| Other         |     |
| Provider      |     |
| File Type *   |     |
| Authorization | × ~ |

From the "Authorization" dropdown, select the desired authorization number.

**NOTE:** The Client <u>**MUST**</u> have an open and active Authorization to see the authorization number in the dropdown.

|                     | Authoriza   | tion *                     |     |                    |        |
|---------------------|-------------|----------------------------|-----|--------------------|--------|
|                     | Select      | ×                          | ~   |                    |        |
| Authorization *     |             |                            |     |                    |        |
| Select              | × ~         |                            |     | Sto                | ore Fi |
|                     |             |                            |     | (                  | ٩      |
| Authorization #2471 | .03 Start D | ate: 07/05/2022            | Enc | l Date: 01/04/2023 |        |
| Authorization #2664 | 45 Start D  | ate: 07/01/2022            | Enc | Date: 07/04/2022   |        |
| Authorization #2664 | 65 Start D  | ate: 07/01/2022            | Enc | Date: 07/04/2022   | L      |
| Authorization #2801 | .34 Start D | ate: 07/05/2022            | Enc | Date: 01/04/2023   | L      |
| Authorization #2996 | 41 Start D  | ate: 01/05/2023            | Enc | Date: 06/30/2023   |        |
| Authorization #3061 | .72 Start D | ate: 01/05/2023            | Enc | d Date: 06/30/2023 | U      |
|                     | Authorizat  | tion *                     |     |                    |        |
|                     | Authoriza   | ation #306172 S <b>v</b> a | ~   |                    |        |

Using the "Existing Files" dropdown, Users will see the uploaded file for the selected Authorization.

| Existing Files           |       |    |    |
|--------------------------|-------|----|----|
| Select                   | >     | •  | ~  |
| Existing Files           |       |    |    |
| Select                   | ×     | `  |    |
| [                        |       | c  | ۲  |
| This is a Test attachmen | t 2.c | lo | cx |
| This is a Test attachmen | t.do  | сх |    |

The User must select the "Discard" button at the top of the form.

**PROVIDER FILE ATTACH** 

| Submit | Discard | Add to Favorites |  |
|--------|---------|------------------|--|

The system will ask the User "Are you sure you want to Close without saving?". The User will select the "Yes" button.

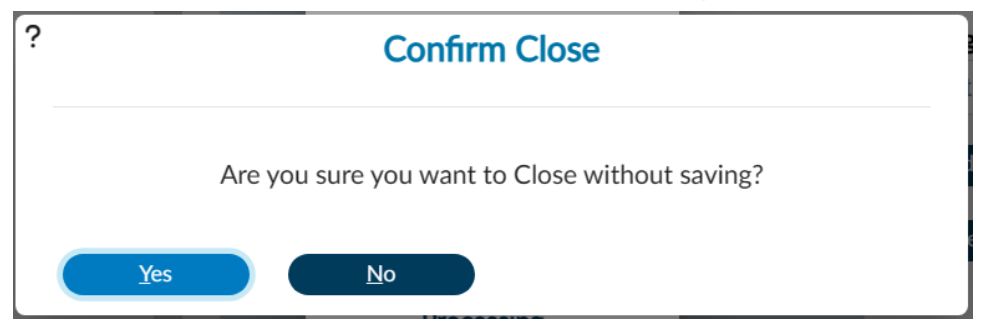

This will navigate the User back to the "Home Screen".

### To View Uploaded Attachments (Files)

#### From the "HOME" screen

| ProviderConnect NX  | Day                                                                                                    |                                                                           |                                                                                                    |                                                                                              |                                                | ADMISSIONS, PCN  | X (009358744) 主 ×   All Ep      | isodes          | Customize OPP = I |
|---------------------|----------------------------------------------------------------------------------------------------|---------------------------------------------------------------------------|----------------------------------------------------------------------------------------------------|----------------------------------------------------------------------------------------------|------------------------------------------------|------------------|---------------------------------|-----------------|-------------------|
|                     |                                                                                                    |                                                                           |                                                                                                    |                                                                                              | (2) Welcome                                    | AUTH PCNX        |                                 |                 |                   |
| Recent Clients      | 0 14                                                                                                    | hat can Lheln you find?                                                   |                                                                                                    |                                                                                              | Plane CPCI y                                   | Day Matter       |                                 |                 |                   |
| My Forms +          | 640                                                                                                    | ced Client Search                                                         |                                                                                                    |                                                                                              |                                                |                  |                                 |                 |                   |
| My Favorites        |                                                                                                    |                                                                           |                                                                                                    |                                                                                              |                                                |                  |                                 |                 |                   |
| Recent Forms        | ADMISSIONS, PCNX (0093                                                                                                    | (8744)                                                                    |                                                                                                    |                                                                                              |                                                |                  |                                 |                 |                   |
| Control Decel       | ADMISSIONS                                                                                                    | PCNX (009358744)                                                          |                                                                                                    | Ep: -                                                                                        |                                                |                  | Address: 550 N Vermont Ave, LOS | ANGELES, CA 9   | 🛕 Allergies (0)   |
| () ▲ ■              | M, 24, 01/12)                                                                                                    | 2000<br>MT: -                                                             |                                                                                                    | Preferred Nam<br>Personal Prote                                                              | 10: -<br>NINC -                                |                  | Phone #: -<br>DX P: -           |                 |                   |
| Recent Clients Site |                                                                                                    |                                                                           |                                                                                                    | Problem P: -                                                                                 |                                                |                  |                                 |                 |                   |
| ADMISSIONS, PCNX    |                                                                                                    |                                                                           |                                                                                                    |                                                                                              |                                                |                  |                                 |                 |                   |
| ID#: 9358744        |                                                                                                    |                                                                           |                                                                                                    |                                                                                              |                                                |                  |                                 |                 |                   |
| ADMISSIONS, PCNX    | WELCOME TO AVATAR                                                                                                    |                                                                           |                                                                                                    |                                                                                              |                                                |                  |                                 |                 | £                 |
|                     | CLENT DEMOGRAPHICS<br>Admissions, PCN (1938/44)<br>DOB/Age: 2000-01-12 / 2<br>SN: 111-22-3333<br>Race:<br>Veteran Status:<br>Cettractargia<br>Cell Phone:<br>Home Phone:<br>Work Phone:<br>Event Phone:<br>Work Phone:<br>Communication Preference.                                                                                                    | s<br>: No Entry                                                           | Pronouns:<br>Gender Identity;<br>Primary Languag<br>Ethnicity; No Ent<br>Smoking Assess<br>ADDRESS: 5<br>LOS ANGEL<br>HMIS ID: | Female<br>e:: No Entry<br>try<br>No Entry<br>nent Date:<br>550 N Vermont Ave<br>LES CA 90005 | ප <b>ප</b>                                     | CLIENT DAAGNOSES |                                 |                 | CC                |
|                     | PCP Phone:<br>PCP Phone:<br>PCP Phone: | Document Name<br>80YS H This is a Test atta<br>80YS H This is a Test atta | Magellan ID<br>LAUNCE Clied<br>Date<br>03/06/2024<br>03/07/2024                                                                | Authorization<br>Number<br>360482<br>360484                                                  | CC CF<br>Document Type<br>No Entry<br>No Entry | CONSOLE WIDGET V | IEWER                           |                 | c                 |
|                     |                                                                                                    |                                                                           |                                                                                                    |                                                                                              |                                                |                  | Open Record                     | Close All Print | D                 |

Users can view the uploaded documents using the "Provider File Attach" widget.

| PROVIDER FILE ATTACH |                 |                     |            |                         |               |  |  |  |
|----------------------|-----------------|---------------------|------------|-------------------------|---------------|--|--|--|
| View                 | Provider        | Document Name       | Date       | Authorization<br>Number | Document Type |  |  |  |
| View                 | OPTIMIST BOYS H | This is a Test atta | 03/06/2024 | 360482                  | No Entry      |  |  |  |
| View                 | OPTIMIST BOYS H | This is a Test atta | 03/07/2024 | 360484                  | No Entry      |  |  |  |
|                      |                 |                     |            |                         |               |  |  |  |
|                      |                 |                     |            |                         |               |  |  |  |

#### In the "Provider File Attach" widget, Users must click the "View" button next to the document to view.

| View | OPTIMIST BOYS H | This is a Test atta | 03/06/2024 | 360482 | No Entry |
|------|-----------------|---------------------|------------|--------|----------|
| View | OPTIMIST BOYS H | This is a Test atta | 03/07/2024 | 360484 | No Entry |

Once selected, the document will be viewed in the "Console Widget Viewer" widget.

| CONSOLE WIDGET VIEWER             |             |           |         |     |                    | Ľ |
|-----------------------------------|-------------|-----------|---------|-----|--------------------|---|
| This is a Test attachment 2.pdf × |             |           |         |     |                    |   |
|                                   |             |           |         |     |                    |   |
| ୭୯୧୧                              |             |           |         | ← 1 | of 1 $\Rightarrow$ |   |
|                                   |             |           |         |     |                    |   |
|                                   |             |           |         |     |                    |   |
| This is a Test!                   |             |           |         |     |                    |   |
| This is a Test!                   |             |           |         |     |                    |   |
| This is a Test!                   |             |           |         |     |                    |   |
| This is a Test!                   |             |           |         |     |                    |   |
| This is a Test!                   |             |           |         |     |                    |   |
| This is a Test!                   |             |           |         |     |                    |   |
| This is a Test!                   |             |           |         |     |                    |   |
| This is a Test!                   |             |           |         |     |                    |   |
| This is a Test!                   |             |           |         |     |                    |   |
| This is a Test!                   |             |           |         |     |                    |   |
| This is a Test!                   |             |           |         |     |                    | • |
|                                   | Open Record | Close All | Print * |     |                    |   |

Select another file to view in the "Console Widget Viewer".

| View | OPTIMIST BOYS H | This is a Test atta | 03/06/2024 | 360482 | No Entry |
|------|-----------------|---------------------|------------|--------|----------|
| View | OPTIMIST BOYS H | This is a Test atta | 03/07/2024 | 360484 | No Entry |

Users will see the file name across the top of the "Console Widget Viewer."

| CONSOLE WIDGET VIEWER           |   |                               |   |                                   | Ľ |
|---------------------------------|---|-------------------------------|---|-----------------------------------|---|
| This is a Test attachment 2.pdf | × | This is a Test attachment.pdf | × |                                   |   |
|                                 |   |                               |   |                                   |   |
| ୭୯୧୧                            |   |                               |   | $\leftarrow$ 1 of 1 $\rightarrow$ |   |
|                                 |   |                               |   |                                   |   |
|                                 |   |                               |   |                                   |   |
|                                 |   |                               |   |                                   |   |
| This is a Test!                 |   |                               |   |                                   |   |
| This is a Test!                 |   |                               |   |                                   |   |
| This is a Test!                 |   |                               |   |                                   |   |
| This is a Test!                 |   |                               |   |                                   |   |
| This is a Test!                 |   |                               |   |                                   |   |
| This is a Test!                 |   |                               |   |                                   |   |
| This is a Test!                 |   |                               |   |                                   |   |
| This is a Test!                 |   |                               |   |                                   |   |
| This is a Test!                 |   |                               |   |                                   |   |
| This is a Test!                 |   |                               |   |                                   |   |
| This is a Test!                 |   |                               |   |                                   | • |
|                                 |   | Open Record Close All         |   | Print *                           |   |

# **ProviderConnect NX: How to View Authorization Reports**

#### From the "Home" screen

| ProviderConnec | t NX | Day                                                                                                    |                                   |                                                                                |                              |                                                             |                       |                              | 🔒   Customize 🔵 🖙 🚍   🔒 |
|----------------|------|----------------------------------------------------------------------------------------------------|-----------------------------------|--------------------------------------------------------------------------------|------------------------------|-------------------------------------------------------------|-----------------------|------------------------------|-------------------------|
| LOGGED IN AS   | •    |                                                                                                    |                                   |                                                                                |                              | e                                                           | Welcome<br>Make Every | e, AUTH PCNX<br>v Dav Matter |                         |
| Recent Clients |      |                                                                                                    | Q What can I                      | help you find?                                                                 |                              |                                                             |                       |                              |                         |
| My Forms       | •    |                                                                                                    | Advanced Client                   | t Search                                                                       |                              |                                                             |                       |                              |                         |
| My Favorites   | •    |                                                                                                    |                                   |                                                                                |                              |                                                             |                       |                              |                         |
| Recent Forms   | •    | CLIENT DEMOGE                                                                                                    | RAPHICS                           |                                                                                |                              |                                                             | C.S                   | CLIENT DIAGNOSES             | 6.5                     |
| Control Panel  | Site | 0<br>DOB/Age: /<br>SSN:<br>Race:<br>Veteran Status<br>Cell Phone:<br>Home Phone:<br>Work Phone:<br>Email:<br>Communicatic<br>Primary Care F<br>PCP Phone: | s:<br>on Preference:<br>Provider: | Pronouns:<br>Gender:<br>Primary Lan<br>Ethnicity:<br>Smoking Sta<br>Smoking As | iguage:<br>atus:<br>sessment | ADDRESS:<br>HMIS ID:<br>Magellan ID:<br>LAUNCH Client Chart |                       |                              |                         |
|                |      | PROVIDER FILE A                                                                                                    | АТТАСН                            |                                                                                |                              |                                                             | C°2                   | CONSOLE WIDGET VIEWER        | C                       |
|                | _    | View                                                                                                    | Provider N                        | ocument<br>ame                                                                 | Date                         | Authorization<br>Number                                     | Document Type         |                              |                         |
|                |      |                                                                                                    |                                   |                                                                                |                              |                                                             |                       | Open Record Close All        | Print •                 |

Using the "My Favorites" tab in the TASK navigation, select "Member Authorization Status Report" to open the form.

| ProviderConnect NX                                    | y      |
|-------------------------------------------------------|--------|
| LOGGED IN AS                                          |        |
| Q What can I help you find?<br>Advanced Client Search | Provid |
| Recent Clients                                        | Online |
| My Forms                                              |        |
| Edit Favorites                                        |        |
| Service Authorization Request                         | ď      |
| Day Treatment / MHS Authorization<br>Details          | ď      |
| Plan Communication                                    | ľ      |
| Provider File Attach                                  | ľ      |
| Authorized Days/Dollars/Code by<br>Provider           | ď      |
| Member Authorization Status<br>Report                 | ď      |

#### Complete all required fields in **RED**.

| MEMBER AUTHORIZAT                     | TION STATUS REPORT      |              | Process   | Discard Add to Favorites                |
|---------------------------------------|-------------------------|--------------|-----------|-----------------------------------------|
| Member Authorization<br>Status Report | Select PROVID *         |              |           | ٩                                       |
|                                       | Date Range Start Date * | Date Range E | nd Date * | (i) (i) (i) (i) (i) (i) (i) (i) (i) (i) |
|                                       | Member ID:              |              |           | ٩                                       |

**NOTE:** All field names in **RED** with a RED **Asterisk** are required fields and must be completed before a report can be processed.

Enter the User Provider number or the Provider name in the "Select PROVID" field.

| Select PROVID *                          |  |
|------------------------------------------|--|
| 781                                      |  |
|                                          |  |
| Results                                  |  |
| OPTIMIST YOUTH HOMES DBA BOYS HOME (781) |  |
|                                          |  |
| Select PROVID *                          |  |
| Optimist                                 |  |
|                                          |  |
| Results                                  |  |
| OPTIMIST YOUTH HOMES DBA BOYS HOME (781) |  |
|                                          |  |
| Select PROVID *                          |  |
| OPTIMIST YOUTH HOMES DBA BOYS HOME (781) |  |

| Date Range Start Date * | Date Range End Date * |          |  |
|-------------------------|-----------------------|----------|--|
|                         |                       | <b>#</b> |  |
| Date Range Start Date * | Date Range End Date * |          |  |
| 07/01/2022              | 06/30/2023            |          |  |

Process Discard Add to Favorites

Scroll to the top of the form and select the "Process" button.

MEMBER AUTHORIZATION STATUS REPORT

A pop-up window will open, and the report will appear.

| _ Fi | ind          | 66 [    | 🗟 🍋 1 of 1+ 🔹 100% 🔹                |          |                |                                    |          |                   |            |            |                          |                |                         | SAP CRYSTAL RI       |
|------|--------------|---------|-------------------------------------|----------|----------------|------------------------------------|----------|-------------------|------------|------------|--------------------------|----------------|-------------------------|----------------------|
| P    | Main Report  |         |                                     |          |                |                                    |          |                   |            |            |                          |                |                         |                      |
| Г    |              |         |                                     |          |                |                                    |          |                   |            |            |                          |                |                         |                      |
|      |              |         |                                     |          |                |                                    |          |                   |            |            |                          |                |                         |                      |
|      |              |         |                                     |          | N              | Aember Authori                     | zation S | tatus Repo        | rt         |            |                          |                |                         |                      |
|      | Run Date     | 2/11/   | 2025                                |          |                |                                    |          |                   |            |            |                          |                |                         |                      |
|      | Member<br>ID | Prov ID | Provider                            | Auth No  | Fund<br>Src ID | Funding Source                     | Plan ID  | Request<br>Status | Begin Date | End Date   | <u>Est</u><br>Liabiblity | Used<br>Amount | <u>Rem</u><br>Liability | Clinical<br>Auth End |
|      |              | 781     | OPTIMIST BOYS HOME A                | ND247101 | 112            | MHSA FSP MC                        | 251      | Approved          | 7/6/2022   | 1/5/2023   | 31,397                   | 2,035          | 29,362                  | Diolog               |
|      |              | 781     | RANCH, INC.<br>OPTIMIST BOYS HOME A | ND247103 | 112            | MHSA FSP MC                        | 251      | Approved          | 7/5/2022   | 1/4/2023   | 31,397                   | 892            | 30,505                  |                      |
|      |              | 781     | OPTIMIST BOYS HOME A<br>RANCH, INC. | ND248135 | 134            | Specialized<br>Foster Care         | 5001     | Approved          | 7/3/2022   | 1/3/2023   | 31,397                   | 0              | 31,397                  |                      |
|      |              | 781     | OPTIMIST BOYS HOME A                | ND249195 | 112            | Wraparound MC<br>MHSA FSP MC       | 251      | Approved          | 7/7/2022   | 1/7/2023   | 34,697                   | 1,822          | 32,875                  |                      |
|      |              | 781     | OPTIMIST BOYS HOME A                | ND249196 | 112            | MHSA FSP MC                        | 251      | Approved          | 7/8/2022   | 1/8/2023   | 34,697                   | 4,202          | 30,494                  |                      |
|      |              | 781     | OPTIMIST BOYS HOME A<br>RANCH, INC. | ND251270 | 134            | Specialized<br>Foster Care         | 251      | Approved          | 7/8/2022   | 1/8/2023   | 34,697                   | 19,789         | 14,907                  |                      |
|      |              | 781     | OPTIMIST BOYS HOME A<br>RANCH, INC. | ND266392 | 40             | Wraparound MC<br>SFC<br>Wraparound | 252      | Approved          | 7/1/2022   | 10/27/2022 | 27,697                   | 0              | 27,697                  |                      |
|      |              | 781     | OPTIMIST BOYS HOME A<br>RANCH, INC. | ND266393 | 40             | SFC<br>Wraparound                  | 252      | Approved          | 7/1/2022   | 7/2/2022   | 27,697                   | 0              | 27,697                  |                      |
|      |              | 781     | OPTIMIST BOYS HOME A<br>RANCH, INC. | ND266394 | 40             | Non-MC<br>SFC<br>Wraparound        | 252      | Approved          | 7/1/2022   | 10/6/2022  | 27,697                   | 0              | 27,697                  |                      |
|      |              | 781     | OPTIMIST BOYS HOME A<br>RANCH, INC. | ND266395 | 40             | Non-MC<br>SFC<br>Wraparound        | 252      | Approved          | 7/1/2022   | 9/10/2022  | 27,697                   | 0              | 27,697                  |                      |
|      |              | 781     | OPTIMIST BOYS HOME A<br>RANCH, INC. | ND266396 | 40             | Non-MC<br>SFC<br>Wraparound        | 252      | Approved          | 7/1/2022   | 10/8/2022  | 27,697                   | 0              | 27,697                  |                      |
|      |              | 781     | OPTIMIST BOYS HOME A<br>RANCH, INC. | ND266397 | 40             | Non-MC<br>SFC<br>Wraparound        | 252      | Approved          | 7/1/2022   | 9/10/2022  | 27,697                   | 0              | 27,697                  |                      |

Users can either print the report using the "**Print Report**" button or export it to their computer to open it in an Excel document.

Users can run the report for just one client. Users can enter the Client's first and last name or the Client ID number.

| Member ID: |   |
|------------|---|
|            | 9 |

**NOTE:** Using the client's name may display multiple results. To avoid this, Users should use the **Client ID** to locate clients. Using the **Client ID** (Member ID) will only result in one result.

| Member ID:                |               |                           |
|---------------------------|---------------|---------------------------|
| 9358744                   |               | Q                         |
|                           |               |                           |
| Name                      | Date Of Birth | Client's Address - Street |
| ADMISSIONS,PCNX (9358744) | 01/12/2000    | 550 N Vermont Ave         |
|                           | ₩ ◀ 1 ▶       |                           |
| Member ID:                |               |                           |
| ADMISSIONS,PCNX (9358744) |               | ٩                         |

Scroll to the top of the form and select the "Process" button.

MEMBER AUTHORIZATION STATUS REPORT

Print Report Export

Process Discard Add to Favorites

A pop-up window will open, and the report will appear.

Tind.. 🕅 🗋 🍋 1 of 1 🔹 100% 💌 SAP CRYSTAL REPORTS\* Main Report 믭 **Member Authorization Status Report** 1/28/2025 Run Date Clinical Member 
 Fund
 Request

 Auth No
 Src ID
 Funding Source
 Plan ID
 Est Used Rem Auth End Liabiblity Amount Liability Date ID Prov ID Provider Begin Date End Date OPTIMIST BOYS HOME AND360652 102 DMH Mental 9358744 781 251 Pending 3/1/2024 4/1/2024 0 0 0 RANCH. INC. Health Services (CGF) MC

When the User closes the report, the User will see a message asking to select "**Yes**" if the User wants to stay on the reports form or "**No**" to go back to the "**Home Screen**."

| ?                  | Form Return                                                     |
|--------------------|-----------------------------------------------------------------|
| Member Authorform? | orization Status Report has completed. Do you wish to return to |
| <u>Y</u> es        | <u>No</u>                                                       |

# ProviderConnect NX: Funding Source and Benefit Plan List

### **IHBS Funding Sources and Benefit Plans**

| Funding<br>Source ID | Funding Source Name                      | Benefit<br>Plan ID | Benefit Plan Name |
|----------------------|------------------------------------------|--------------------|-------------------|
| 40                   | SFC Wraparound Non-MC                    | 252                | IHBS (Non-MC)     |
| 54                   | MHSA Outpatient Care Services MC         | 251                | IHBS (MC)         |
| 102                  | DMH Mental Health Services (CGF) MC      | 251                | IHBS (MC)         |
| 102                  | DMH Mental Health Services (CGF) MC      | 373                | IHBS STRTP MC     |
| 102                  | DMH Mental Health Services (CGF) MC      | 374                | IHBS Aftercare MC |
| 102                  | DMH Mental Health Services (CGF) MC      | 377                | IHBS TSCF MC      |
| 115                  | MHSA PEI Non-MC                          | 252                | IHBS (Non-MC)     |
| 116                  | MHSA PEI MC                              | 251                | IHBS (MC)         |
| 134                  | Specialized Foster Care Wraparound MC    | 251                | IHBS (MC)         |
| 135                  | Specialized Foster Care TFC MC           | 251                | IHBS (MC)         |
| 111                  | MHSA FSP Non-MC                          | 252                | IHBS (Non-MC)     |
| 112                  | MHSA FSP MC                              | 251                | IHBS (MC)         |
| 132                  | Specialized Foster Enhanced MHS (MC)     | 251                | IHBS (MC)         |
| 55                   | MHSA Outpatient Care Services Non-MC     | 252                | IHBS (Non-MC)     |
| 101                  | DMH Mental Health Services (CGF) Non-MC  | 252                | IHBS (Non-MC)     |
| 141                  | Juvenile Justice Program (STOP) Non-MC   | 252                | IHBS (Non-MC)     |
| 162                  | CalWORKs MHS Non-MC                      | 252                | IHBS (Non-MC)     |
| 46                   | Child Outreach & Triage Team COTT - MC   | 251                | IHBS (MC)         |
| 142                  | Juvenile Justice Prog (JJCPA-MST) Non-MC | 252                | IHBS (Non-MC)     |

### **TBS Funding Sources and Benefit Plans**

| Funding<br>Source ID | Funding Source Name                     | Benefit<br>Plan ID | Benefit Plan Name |
|----------------------|-----------------------------------------|--------------------|-------------------|
| 54                   | MHSA Outpatient Care Services MC        | 254                | TBS (MC)          |
| 101                  | DMH Mental Health Services (CGF) Non-MC | 255                | TBS (Non-MC)      |
| 102                  | DMH Mental Health Services (CGF) MC     | 254                | TBS (MC)          |
| 102                  | DMH Mental Health Services (CGF) MC     | 375                | TBS STRTP MC      |
| 102                  | DMH Mental Health Services (CGF) MC     | 376                | TBS Aftercare MC  |
| 102                  | DMH Mental Health Services (CGF) MC     | 378                | TBS TSCF MC       |
| 116                  | MHSA PEI MC                             | 254                | TBS (MC)          |
| 134                  | Specialized Foster Care Wraparound MC   | 254                | TBS (MC)          |
| 135                  | Specialized Foster Care TFC MC          | 254                | TBS (MC)          |
| 112                  | MHSA FSP MC                             | 254                | TBS (MC)          |
| 132                  | Specialized Foster Enhanced MHS (MC)    | 254                | TBS (MC)          |